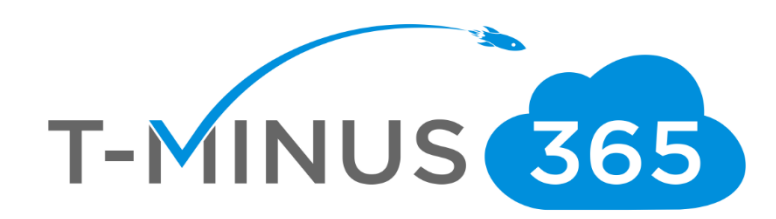

# Intune Implementation Guide

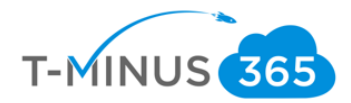

## **Guide Description**

The purpose of this guide is to lay out the steps for implementing Intune. This guide is assuming you have the **M365 Business** License. It can apply to EMS licenses but some features will not be covered such as Conditional Access and Windows Autopilot. After you complete this guide you will have:

- Created different Device Groups
- Configured Autoenrollment of devices
- Configured Policies and Profiles for devices
- Added Applications
- Setup Enrollment for Apple, Windows, and Android Devices
- Enrolled a device to Intune

#### \*\*Disclaimer\*\*

This guide is meant to provide best practices for policy creation and implementation of Intune. It is meant to be used as a template, but the policies defined will not be the same in all use cases. You must access to policies and configuration you will need for your customers environment and make changes as needed. As a best practice, test all configurations with a pilot group before moving to broad deployment across an entire organization

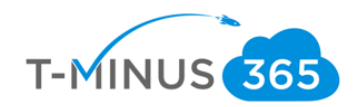

## Pre-Flight Checklist

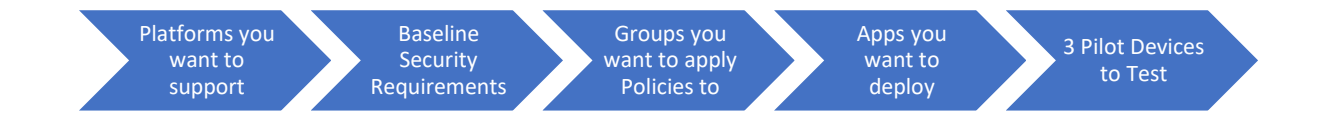

- a. Determine Platforms that you will support
  - i. IOS/Android
  - ii. MAC/Windows
- b. Have baseline security requirements complied that you want to implement
  - i. Min/Max OS versions
  - ii. Password Requirements
  - iii. Encryption Enabled
- c. Determine if there will be separate groups for separate security policies
  - i. Ex1. I have one group I want to assign IOS policies to and I have another I want to assign Android policies to.
  - ii. Ex2. I have more granular security policies I want to apply to on group over another.
  - iii. I encourage you to create a test group for piloting everything you are looking to implement in your organization
- d. Access if there are any apps beyond 365 that you want users to have access to
- e. Choose 3 pilot devices you want to enroll into Intune

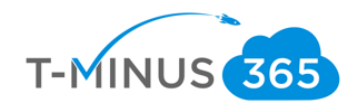

## Table of Contents

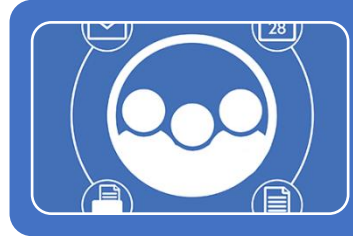

## Phase 1: Groups and Licensing

•Ensure that all users have appropraite Licensing •Add Necessary Groups for Policy Assignment •Configure Device Autoenrollment

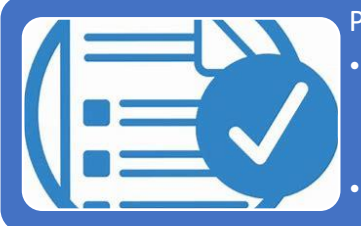

## Phase 2: Polciy and Profile Creatation

•Configure Device Polcies

Android

•Windows

•Create Device Profile

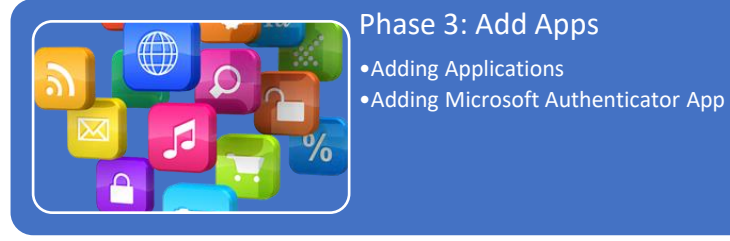

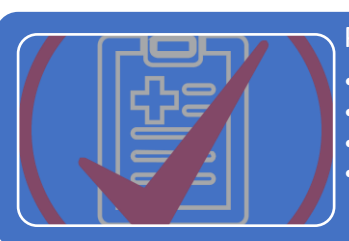

#### Phase 4: Configuring Enrollment

•Setting Apple Enrollment •Setting Android Enrollment •Setting Terms and Conditions •Adding Company Branding

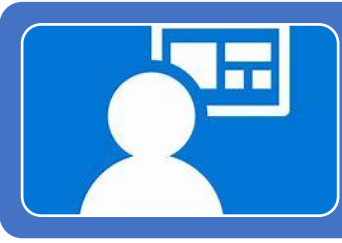

## Phase 5: Enroll Devices

•Enroll Devices: Windwos •Enroll Devices: iOS and Android

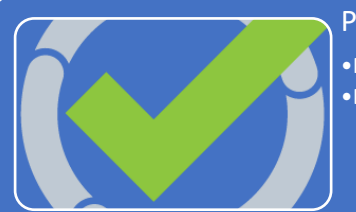

Phase 6: Testing and Broad Deployment

• Pilot Testing and Remediation •Broad Deployment

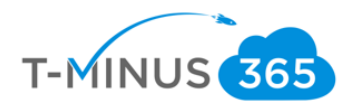

Table of Contents Continued (Links to sections of Document):

Phase 1: Groups and Licensing

- Ensure that all users have appropriate Licensing
- Add Necessary Groups for Policy Assignment
- <u>Configure Device Autoenrollment</u>
- Phase 2: Policy and Profile Creation
  - <u>Configure Device Policies</u>
    - o <u>iOS</u>
    - o <u>Android</u>
    - o <u>Windows</u>
  - <u>Create Device Profiles</u>

#### Phase 3: Add Apps

- Adding Applications
- Adding Microsoft Authenticator App

#### Phase 4: Configuring Enrollment

- <u>Setting Apple Enrollment</u>
- <u>Setting Android Enrollment</u>
- <u>Setting Terms and Conditions</u>
- Adding Company Branding

#### Phase 5: Enrolling Devices

- Enroll Devices: Windows
- Enroll Devices: iOS and Android

#### Phase 6: Testing and Broad Deployment

• Pilot Testing and Remediation

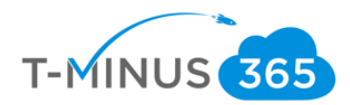

## Licensing Users

1. Ensure All appropriate Users are Licensed

•

a. Login to 365 Admin Center> Go to Active User

|    | Microsoft 365 admin cen | nter     |                                                           |
|----|-------------------------|----------|-----------------------------------------------------------|
| ≡  |                         | <u>^</u> | wraj records!                                             |
| ŵ  | Home                    |          | Ferentiale                                                |
| 8  | Users                   | ^        | Essentials                                                |
|    | Active users            |          | User management                                           |
|    | Contacts 🖑              |          |                                                           |
|    | Guest users             |          | User management                                           |
|    | Deleted users           |          |                                                           |
| ₽  | Devices                 | $\sim$   | Add, edit, and remove user accounts, and reset passwords. |
| RR | Groups                  | $\sim$   |                                                           |
| 侵  | Resources               | $\sim$   | Add user Edit user $\vee$                                 |
|    | Billing                 | $\sim$   |                                                           |
|    |                         |          | Azura Activa Diractory                                    |

b. Select a User>Click Licenses and Apps>Ensure an M365 License is Assigned

| Ü | Refresh 🔍 Reset password 🛱 Assign | n to group | 📋 Manage product licenses 🤌 Manage role                     | es @ Manage email aliases            |                                                                                                    |
|---|-----------------------------------|------------|-------------------------------------------------------------|--------------------------------------|----------------------------------------------------------------------------------------------------|
|   | Display name ↑                    |            | Username                                                    | Licenses                             | Blake Closper                                                                                                    |
|   | Adams Aliasing Test               |            | alongmire1@wrajrecords.com                                  | Unlicensed                           | BC S S                                                                                                    |
|   | admin                             |            | $admin\_marcusfor the winand stuff.on microsoft.com \# EXT$ | Unlicensed                           | Sign in allowed<br>Change photo                                                                                                    |
|   | Administrator                     |            | administrator@wrajrecords.com                               | Unlicensed                           |                                                                                                    |
|   | Andy Green                        |            | agreen@wrajrecords.com                                      | Unlicensed                           | Account Devices Licenses and Apps Mail OneDrive                                                                                         |
|   | Anthony Tonetti                   |            | atonetti@wrajrecords.com                                    | Microsoft Flow Free, Power BI (free) |                                                                                                    |
|   | Anthony Tonetti                   |            | anthonytonetti@wrajrecords.com                              | Unlicensed                           | United States                                                                                                    |
|   | Austin Lieber                     |            | alieber@wrajrecords.com                                     | Unlicensed                           |                                                                                                    |
|   | Axel Morlotte                     |            | amorlotte@wrajrecords.com                                   | Unlicensed                           | Licenses (17)                                                                                                    |
|   | Betty Joe                         |            | bettyjoe@wrajrecords.onmicrosoft.com                        | Unlicensed                           | Audio Conferencing<br>You don't have any licenses available. To purchase additional licenses, please contact<br>your partner(s).        |
|   | Billy Prejean                     |            | bprejean@wrajrecords.com                                    | Unlicensed                           | Azure Information Protection Plan 1<br>1 of 1 licenses available                                                                        |
| • | Blake Closner                     |            | bclosner@wrajrecords.com                                    | Microsoft 365 Business               | Domestic Calling Plan<br>1 of 2 licenses available                                                                                      |
|   | Brandon Smith                     |            | bsmith@wrajrecords.com                                      | Unlicensed                           | Dynamics 365 P1 Trial for Information Workers<br>9999 of 10000 licenses available                                                       |
|   | Bruce Wayne                       |            | bwayne@wrajrecords.com                                      | Unlicensed                           | Enterprise Mobility + Security E3<br>1 of 2 licenses available                                                                          |
|   | Carla Diffee                      |            | cdiffee@wrajrecords.com                                     | Unlicensed                           | Exchange Online (Plan 1)<br>You don't have any licenses available. To purchase additional licenses, please contact<br>where neutraneous |
|   | cdeacon                           |            | cdeacon_gflclan.com#EXT#@wrajrecords.onmicrosoft.c          | Unlicensed                           | Ord Elements mailable                                                                                                    |
|   | Chad Day                          |            | cday@wrajrecords.com                                        | Unlicensed                           | Microsoft 365 E5                                                                                                    |

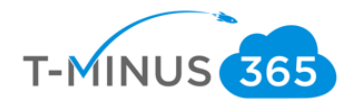

## Create Groups

Create different groups if you want to separate out different people into different Intune Polices.

a. Scroll Down in the 365 Admin Portal and Go to the **Device Management Portal** 

| ↔ Health               | User management                                      |
|------------------------|------------------------------------------------------|
| Admin centers          | Add, edit, and remove user accounts, and reset passw |
| ◯ Security             |                                                      |
| Compliance             |                                                      |
| 🖨 Device Management    | Add user Edit user $\lor$                            |
| Azure Active Directory | Azure Active Directory                               |
| Exchange               |                                                      |

b. Click on Groups and click New Group

| Microsoft 365 Device Manageme                      | ent                             |                          |            |
|----------------------------------------------------|---------------------------------|--------------------------|------------|
| «                                                  | Dashboard > Groups - All groups |                          |            |
| 🗔 Dashboard                                        | Groups - All groups             |                          |            |
| i∃ All services                                    | «                               | + New group C) Refresh   | umns       |
| – 🛨 FAVORITES ———————————————————————————————————— | 🗳 All groups                    | New group                | annis      |
| Device compliance                                  | 🗳 Deleted groups                | Search groups            |            |
| 듉 Device enrollment                                | Settings                        | NAME                     | GROUP TYPE |
| Conditional Access                                 | 🔅 General                       | AD AAD DC Administrators | Security   |
| Gecurity baselines                                 | Expiration                      | AU AD Users              | Office     |
| L Device configuration                             | A stilling                      |                          | 0///       |
| 🖵 Devices                                          | Activity                        | AD Adam2TestAgain        | Office     |
| 🧔 Software updates                                 | E Access reviews                | AD adamstest             | Office     |
| Client apps                                        | Audit logs                      | AD AdminAgents           | Security   |
| 🛓 Users 🧹                                          | Troubleshooting + Support       | AD ADSyncAdmins          | Security   |
| Groups                                             | 🗙 Troubleshoot                  | AD ADSyncAdmins          | Security   |
|                                                    | · · · ·                         |                          |            |

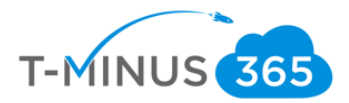

c. Group Type can be 365 or security. You can add whatever users you would like for this group. This is my test group, so I am going to add my pilot user

| Group               | × | Select members                                     |
|---------------------|---|----------------------------------------------------|
| * Group type        |   | Select member or invite an external user <b>()</b> |
| Office 365          | ~ | nros                                               |
| * Group name        |   | Nick Days                                          |
| Test                | ~ | NR nross@wrajrecords.com                           |
| Group description 0 |   | Nick Ross                                          |
| Intune Pilot Group  | ~ |                                                    |
| * Membership type 🛛 |   |                                                    |
| Assigned            | ~ |                                                    |
| Members 0           |   | Selected members:                                  |
|                     | > | NIR Nick Ross                                      |
|                     |   | nross@wrajrecords.com                              |
|                     |   | L <sub>2</sub> 2                                   |
|                     |   |                                                    |
|                     |   |                                                    |
|                     |   |                                                    |
|                     |   |                                                    |
| Create              |   | Select                                             |

## d. Click **Create** when finished

| Group type<br>Office 365 <ul> <li>Group name •</li> <li>Test</li> <li>Group description •</li> <li>Intune Pilot Group</li> <li>Membership type •</li> </ul>                                                                         | - All grou | ps > Group    | > Selec | t members | 5      |
|----------------------------------------------------------------------------------------------------|------------|---------------|---------|-----------|--------|
| <ul> <li>★ Group type</li> <li>Office 365</li> <li>★ Group name ●</li> <li>Test</li> <li>✓</li> <li>Group description ●</li> <li>Intune Pilot Group</li> <li>✓</li> <li>★ Membership type ●</li> <li>Assigned</li> <li>✓</li> </ul> | Grou       | D             |         |           | >      |
| Group type     Office 365      Group name      Test      Group description     Intune Pilot Group      Membership type      Assigned      Members                                                                                   |            |               |         |           |        |
| Office 365 <ul> <li>Group name •</li> <li>Test</li> <li>Group description •</li> <li>Intune Pilot Group</li> <li>Membership type •</li> <li>Assigned</li> <li>Members •</li> </ul>                                                  | * Group    | type          |         |           |        |
| <ul> <li>★ Group name ●</li> <li>Test ✓</li> <li>Group description ●</li> <li>Intune Pilot Group ✓</li> <li>★ Membership type ●</li> <li>Assigned ✓</li> <li>Members ●</li> </ul>                                                   | Office     | 365           |         |           | $\sim$ |
| Test     ✓       Group description ①     Intune Pilot Group       * Membership type ①     Assigned       Members ①     >                                                                                                    | * Group    | name 🚯        |         |           |        |
| Group description ()<br>Intune Pilot Group    Membership type ()  Members ()                                                                                                    | Test       |               |         |           | ~      |
| Intune Pilot Group                                                                                                    | Group o    | lescription ( |         |           |        |
| Membership type      Assigned     Members                                                                                                    | Intune     | Pilot Group   |         |           | ~      |
| Assigned                                                                                                    | * Memi     | ership type   | 0       |           |        |
| Members ()                                                                                                    | Assign     | ed            |         |           | $\sim$ |
|                                                                                                    | Memb       | ers           |         |           | >      |
|                                                                                                    |            |               |         |           |        |
|                                                                                                    |            |               |         |           |        |
|                                                                                                    |            |               |         |           |        |
|                                                                                                    | 0          |               |         |           |        |
|                                                                                                    | Crea       | te            |         |           |        |

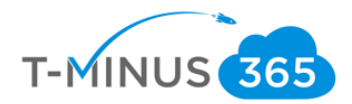

## Device Autoenrollment

Ensure Device Autoenrollment is Turned On. Autoenrollment allows devices that join to Azure AD to automatically be enrolled in Intune and have policies push down to them:

a. Go to Device Enrollment and click Windows Enrollment

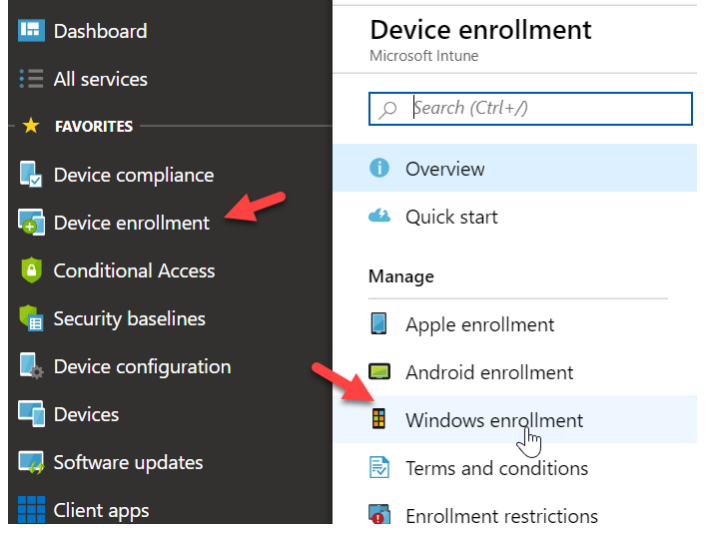

b. Select Automatic Enrollment

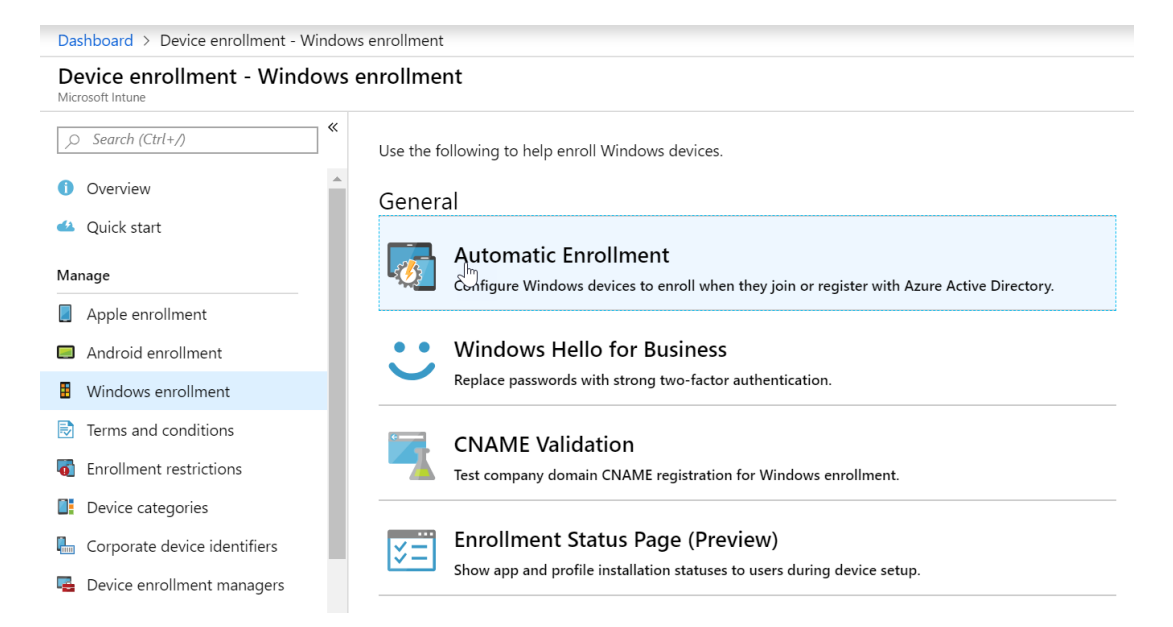

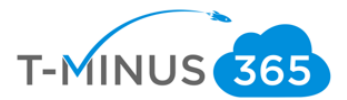

c. Choose **All** if it is not already preselected. You can choose autoenrollment for only subsets of your users by clicking **Some.** Click **Save** when finished

| Dashboard > Device enrollment - Windows enrollment > Configure                    |  |  |  |
|-----------------------------------------------------------------------------------|--|--|--|
| Configure                                                                         |  |  |  |
| Rave X Discard 🟛 Delete                                                           |  |  |  |
| MDM user scope 🚯 None Some All                                                    |  |  |  |
| MDM terms of use URL ( https://portal.manage.microsoft.com/TermsofUse.aspx        |  |  |  |
| MDM discovery URL                                                                 |  |  |  |
| MDM compliance URL 🚯 https://portal.manage.microsoft.com/?portalAction=Compliance |  |  |  |
| Restore default MDM URLs                                                          |  |  |  |
| MAM User scope  None Some All                                                     |  |  |  |
| MAM Terms of use URL 🚯                                                            |  |  |  |
| MAM Discovery URL 🚯 https://wip.mam.manage.microsoft.com/Enroll                   |  |  |  |
| MAM Compliance URL 🚯                                                              |  |  |  |
| Restore default MAM URLs                                                          |  |  |  |

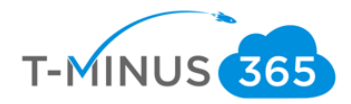

## **Configure Device Policies**

Device Policies designate which devices are compliant and non-compliant. When we join devices to Intune after configuring these policies, we will be able to see why the devices are not compliant. You will want to create a device policy for every platform you wish to support in your organization

#### IOS

a. In the Device Management admin portal, go to Device Compliance>Policies>Create Policy

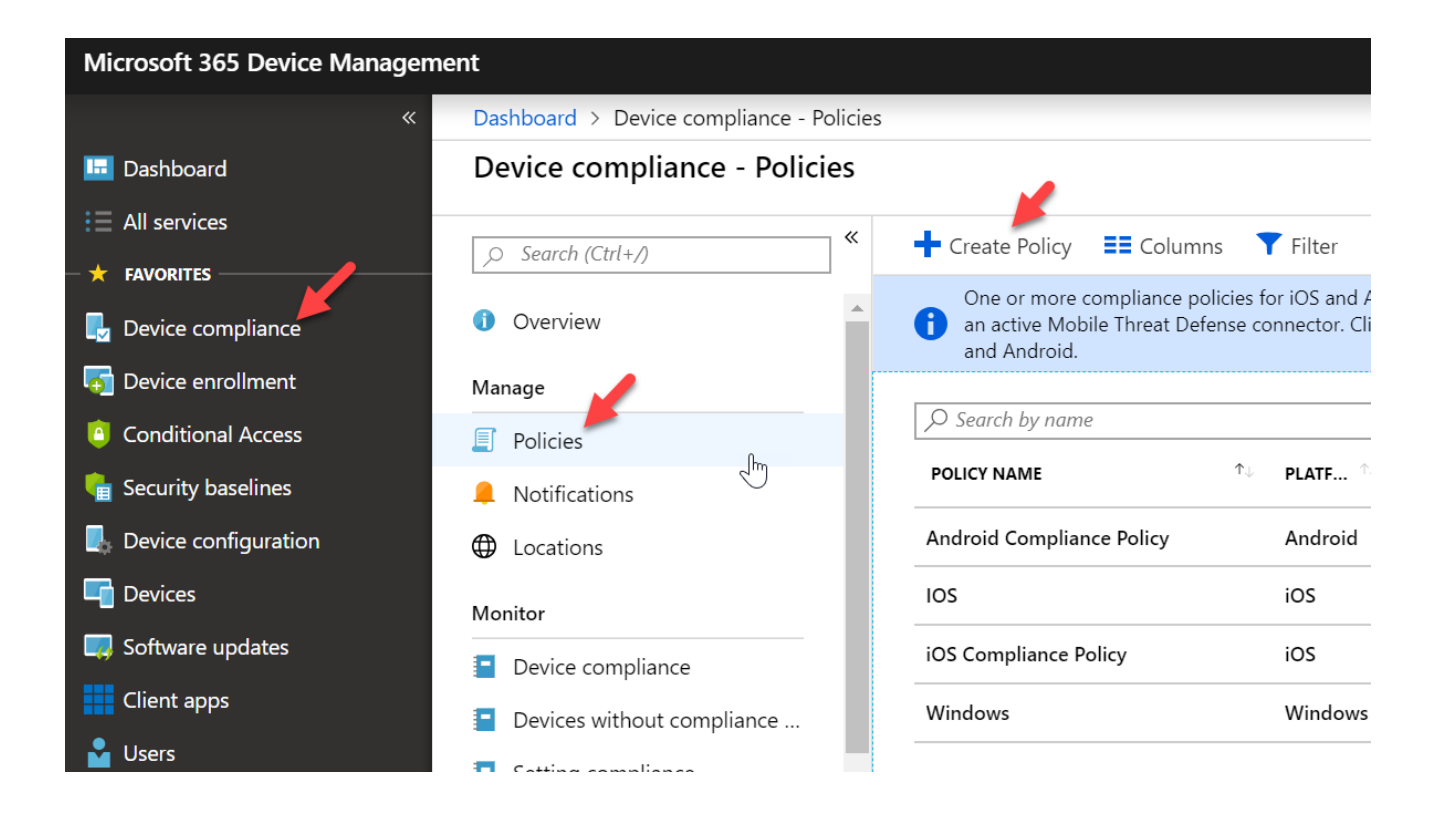

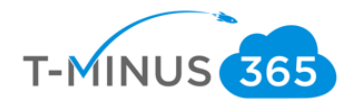

b. The first policy we will create is for iOS. Select a **Name** and **Description** (if applicable) and choose **iOS** from the **Platform** dropdown list

| Name            |           | 4 |
|-----------------|-----------|---|
| iOS Policy      |           | ~ |
| Description     |           |   |
| Enter a descrip | otion     | ~ |
| iOS             |           | ^ |
| Platform        |           |   |
| Select a platfo | rm        |   |
| Android         |           |   |
| Android enter   | prise     |   |
| iOS             | 0         |   |
| macOS           | J.        |   |
| Windows Pho     | ne 8.1    |   |
| Windows 8.1 a   | and later |   |
|                 | nd later  |   |

c. Under the Device Health Section for settings, block Jailbroken Devices

| iOS compliance policy                                | × | Device Health                                                               |                      |
|------------------------------------------------------|---|-----------------------------------------------------------------------------|----------------------|
| Select a category to configure settings.             |   | Jailbroken devices 👔                                                        | Block Not configured |
| Email 🔀<br>1 setting available                       | > | Require the device to be at or under the Device Threat Level $oldsymbol{0}$ | Not configured       |
| Device Health ①<br>2 settings available              | > |                                                                             |                      |
| Device Properties ()<br>4 settings available         | > |                                                                             |                      |
| System Security <b>1</b><br>System Security <b>1</b> | > | 2                                                                           |                      |
|                                                      |   |                                                                             |                      |
|                                                      |   |                                                                             |                      |
|                                                      |   |                                                                             |                      |

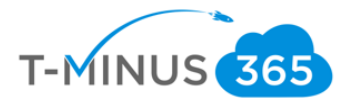

**d.** Under **Device Properties**, configure **Min/Max OS versions** if applicable. If you do not what to define these settings leave them blank

| iOS compliance policy                              | ×  | Device Properties          |                |
|----------------------------------------------------|----|----------------------------|----------------|
| Select a category to configure settings            | i. | Operating System Version   |                |
| Email 🕦<br>1 setting available                     | >  | Minimum OS version 👩       | Not configured |
| Device Health 🚯                                    |    | Maximum OS version 🚯       | Not configured |
| 2 settings available                               | >  | Minimum OS build version 🚯 | Not configured |
| Device Properties 🕦<br>4 settings available        | >  | Maximum OS build version 🚯 | Not configured |
| System Security <b>()</b><br>10 settings available | >  | \$                         |                |
|                                                    |    |                            |                |
|                                                    |    |                            |                |
|                                                    |    |                            |                |
| OK                                                 |    | or                         |                |

e. Under System Security, enter the values as follows:

| iOS compliance policy                              | × | System Security                                                                  |                 |          |
|----------------------------------------------------|---|----------------------------------------------------------------------------------|-----------------|----------|
| Select a category to configure settings.           |   | Require a password to unlock mobile devices. 🗿                                   | Require Not con | nfigured |
| Email <b>1</b> setting available                   | > | Simple passwords 🛛                                                               | Block Not con   | figured  |
| Davice Health                                      | - | Minimum password length 👩                                                        | 4               | ~        |
| 2 settings available                               | > | Required password type 🚯                                                         | Numeric         | ~        |
| Device Properties <b>6</b><br>4 settings available | > | Number of non-alphanumeric characters in password                                | Not configured  | ~        |
| System Security 🔴                                  | > | Maximum minutes after screen lock before password is required $oldsymbol{	heta}$ | 15 Minutes      | ~        |
|                                                    |   | Maximum minutes of inactivity until screen locks $oldsymbol{	ilde{	extbf{0}}}$   | 15 Minutes      | ~        |
|                                                    |   | Password expiration (days) 🚯                                                     | 90              | ~        |
|                                                    |   | Number of previous passwords to prevent Yeuse 🗿                                  | 3               | ~        |
|                                                    |   |                                                                                  |                 |          |
| ОК                                                 |   | ок                                                                               |                 |          |

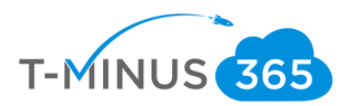

## f. Click **ok** and then **Create**

| Dashboard > Device compliance - Policies > | Create Policy > iOS compliance policy        | Dashboard > Device compliance - Policies > Create Policy |
|--------------------------------------------|----------------------------------------------|----------------------------------------------------------|
| Create Policy                              | × iOS compliance policy $\Box$ ×             | Create Policy $\Box$ $\times$                            |
| * Name<br>iOS Policy                       | Select a category to configure settings.     | * Name                                                   |
| Description<br>Enter a description         | Email                                        | Description                                              |
| * Platform                                 | Device Health<br>2 settings available        | Enter a description                                      |
| iOS 🗸                                      | Device Properties ① > 4 settings available   | * Platform<br>iOS V                                      |
| Settings ><br>Configure                    | System Security  7 of 10 settings configured | Settings > 7 configured                                  |
| Actions for noncompliance > 1 configured   |                                              | Actions for noncompliance > 1 configured                 |
| Scope (Tags) > 0 scope(s) selected         |                                              | Scope (Tags) > 0 scope(s) selected                       |
| Create                                     | OK LINE                                      | <br>Create                                               |

## g. Select Assignments and select the group of users you want this policy applied to:

|                    | 🕞 Save 🗙 Discard 🗸 Evaluate | Select 🕤<br>Search by name or email address                  |
|--------------------|-----------------------------|--------------------------------------------------------------|
| (i) Overview       | Include Exclude             | AD DC Administrators                                         |
| Manage             | Assign to                   |                                                              |
| Properties         | Selected Groups             | AU AD Users<br>47c1496a-3ae3-4b5d-a8b5-74d80d140021@wrajreco |
| 🏠 Assignments      | Select groups to include    | Adam2TestAgain                                               |
| Monitor            |                             |                                                              |
| Device status      | No assignments              | selected members.                                            |
| User status        |                             | No members selected                                          |
| Per-setting status |                             |                                                              |
|                    |                             |                                                              |
|                    |                             |                                                              |
|                    | _                           |                                                              |
|                    |                             | Select                                                       |

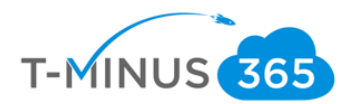

## Android

a. Click Create Policy

| ,⊃ Search (Ctrl+/) | <b>«</b> | + Create Policy == Column                                                 | is 📍                 | Filter 💍                        | Refresh                          |
|--------------------|----------|---------------------------------------------------------------------------|----------------------|---------------------------------|----------------------------------|
| 0 Overview         | <b>^</b> | One or more compliance po<br>an active Mobile Threat Defe<br>and Android. | licies fo<br>ense co | r iOS and And<br>nnector. Click | droid have a co<br>here to setup |
| Manage             | 10       |                                                                           |                      |                                 |                                  |
| Policies           |          |                                                                           |                      |                                 |                                  |
| 📮 Notifications    |          | POLICY NAME                                                               | τţ                   | PLATF 🔍                         | POLICY TYPE                      |
| Locations          |          | Android Compliance Policy                                                 |                      | Android                         | Android cor                      |
| Monitor            |          | IOS                                                                       |                      | iOS                             | iOS complia                      |
| Device compliance  |          | iOS Compliance Policy                                                     |                      | iOS                             | iOS complia                      |
|                    |          | Windows                                                                   |                      | Windows                         | Windows 10                       |

b. Select the Name, enter description (if applicable), and choose Android from Platform dropdown

| Dashboard > Device compliance - Policies | > Cre |
|------------------------------------------|-------|
| Create Policy                            | ×     |
| * Name                                   |       |
| Android Policy 🗸                         |       |
| Description                              |       |
|                                          |       |
| * Platform                               |       |
| Android ^                                |       |
| Select a platform                        |       |
| Android                                  |       |
| Android enterprise                       |       |
| iOS                                      |       |
| macOS                                    |       |
| Windows Phone 8.1                        |       |
| Windows 8.1 and later                    |       |
| Windows 10 and later                     |       |
| Scope (Tags)                             | •     |

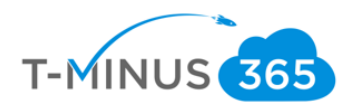

Þ

c. Under Settings>Device Health, configure the following:

| Android compliance policy $\qquad \times \qquad \qquad \qquad \qquad \qquad \qquad \qquad \qquad \qquad \qquad \qquad \qquad \qquad \qquad \qquad \qquad \qquad $ | Device Health                                                                                                    |                                                                 |
|----------------------------------------------------------------------------------------------------|----------------------------------------------------------------------------------------------------|-----------------------------------------------------------------|
| Select a category to configure settings.         Device Health •         6 settings available         Device Properties •         2 settings available            | Rooted devices <b>①</b><br>Require the device to be at or under the Device Threat<br>Level <b>①</b><br>Google Play Protect | Block Not configured ✓                                          |
| System Security        10 settings available                                                                                                    | Google Play Services is configured 🕢 🖟<br>Up-to-date security provider 🕣<br>Threat scan on apps 🚯                          | RequireNot configuredRequireNot configuredRequireNot configured |
|                                                                                                    | SafetyNet device attestation                                                                                               | Not configured V                                                |
| ОК                                                                                                    | ОК                                                                                                    |                                                                 |

d. Under Device Properties, configure the Min/Max OS version if applicable. If you do not want to configure, leave blank

| board > Device compliance - Policies > Cre                                                                                                    | ate Policy | > Android compliance policy > Device Propertie                                           | 25                               |
|----------------------------------------------------------------------------------------------------|------------|------------------------------------------------------------------------------------------|----------------------------------|
| Android compliance policy                                                                                                    | ×          | Device Properties                                                                        | □ ×                              |
| Select a category to configure settings. Device Health  3 of 6 settings configured Device Properties  2 settings available System Security  10 settings available | ><br>>     | Operating System Version<br>Minimum OS version <b>()</b><br>Maximum OS version <b>()</b> | Not configured<br>Not configured |
| ОК                                                                                                    |            | ОК                                                                                       |                                  |

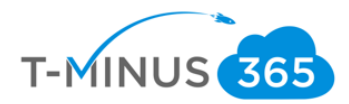

## e. Under System Security, configure as follows:

| Android compliance policy                | × | System Security                                             |                             |
|------------------------------------------|---|-------------------------------------------------------------|-----------------------------|
| Select a category to configure settings. |   | Require a password to unlock the device. If not confi       | gured, the use of passwords |
| Device Health $0$                        | > | optional, and left up to the user to configure.             |                             |
|                                          | - | Pequire a password to uplack mobile devices                 | De suites - Net see Course  |
| 2 settings available                     | > | Require a password to unlock mobile devices.                | Require Not configure       |
| System Security 🚯                        |   | Required password type 🕒                                    | Numeric complex             |
| 10 settings available                    |   | Minimum password length 🚯                                   | 4                           |
|                                          |   | Maximum minutes of inactivity before password is required 🕢 | 15 Minutes                  |
|                                          |   | Password expiration (days) 🚯                                | 90                          |
|                                          |   | Number of previous passwords to prevent reuse 🗿             | 3                           |

board > Device compliance - Policies > Create Policy > Android compliance policy > System Security

| Android compliance policy                            | × | System Security               |                |             |                |
|------------------------------------------------------|---|-------------------------------|----------------|-------------|----------------|
| Select a category to configure settings.             |   | Encryption                    |                |             |                |
| Device Health <b>6</b><br>3 of 6 settings configured | > | Encryption of data storage    | on device.     | Require     | Not configured |
| Device Properties 🚯                                  | > | Device Security               |                |             |                |
| 2 settings available                                 | _ | Block apps from unknown s     | sources 🚯      | Block       | Not configured |
| System Security 🕦<br>10 settings available           | > | Company Portal app runtim     | ne integrity 🚯 | Require     | Not configured |
|                                                      | - | Block USB debugging on de     | evice 🚯        | Block       | Not configured |
|                                                      |   | Minimum security patch lev    | rel 🚯          | Not configu | red            |
|                                                      |   | Restricted apps 🚯             |                |             | Export         |
|                                                      |   | App name                      | App Bundle ID  |             |                |
|                                                      |   | Not configured I              | Not configured |             | Add            |
|                                                      |   | Vou have not restricted any a | 3000           |             | ,              |

OK

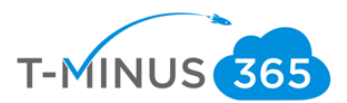

## f. Click **OK** and **Create**

| Create Policy                             | × | Android compliance policy $\Box \times$  | Dashboard 7 Device compliance             | rolicies     | , cica |
|-------------------------------------------|---|------------------------------------------|-------------------------------------------|--------------|--------|
| ereate roney                              |   | Android                                  | Create Policy                             |              | ×      |
| Description                               | * | Select a category to configure settings. | Description                               |              | •      |
|                                           |   | Device Health                            | Enter a description                       | ~            |        |
| * Platform                                |   | 3 of 6 settings configured               | * Platform                                |              |        |
| Android                                   | ~ | Device Properties                        | Android                                   | $\checkmark$ |        |
| Settings<br>11 configured                 | > | System Security                          | Settings<br>11 configured                 | >            | I      |
| Locations<br>Configure                    | > | 6 of 10 settings configured              | Locations<br>Configure                    | >            | I      |
| Actions for noncompliance<br>1 configured | > |                                          | Actions for noncompliance<br>1 configured | >            | I      |
| Scope (Tags)<br>0 scope(s) selected       | > |                                          | Scope (Tags)<br>0 scope(s) selected       | >            | I      |
|                                           | • |                                          | Create                                    |              | ¥      |

g. Select Assignments and select the group of users you want this to apply to:

| «                  |                           | Select 🚯                                                     |
|--------------------|---------------------------|--------------------------------------------------------------|
|                    | Save 🔨 Discard 🗸 Evaluate | Search by name or email address                              |
| () Overview        | Include Exclude           | AD DC Administrators                                         |
| Manage             | Assign to                 |                                                              |
| Properties         | Selected Groups           | AU AD Users<br>47c1496a-3ae3-4b5d-a8b5-74d80d140021@wrajreco |
| Assignments        | Select groups to include  | Adam2TestAgain                                               |
| Monitor            |                           | Selected members:                                            |
| Device status      | No assignments            |                                                              |
| User status        |                           | No members selected                                          |
| Per-setting status |                           |                                                              |
|                    |                           |                                                              |
|                    |                           |                                                              |
|                    | _                         |                                                              |
|                    |                           | Select                                                       |
|                    |                           |                                                              |

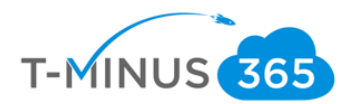

## Windows

a. Click Create Policy

| Device compliance - Policies |                                                                                   |                                       |                                     |
|------------------------------|-----------------------------------------------------------------------------------|---------------------------------------|-------------------------------------|
|                              | + Create Policy == Columns                                                        | <b>T</b> Filter 👌                     | Refresh 🚽                           |
| Overview                     | One or more compliance policie<br>an active Mobile Threat Defense<br>and Android. | s for iOS and And<br>connector. Click | droid have a cou<br>here to setup a |
| Manage                       |                                                                                   |                                       |                                     |
| Policies                     | ♀ Search by name                                                                  |                                       |                                     |
| 💄 Notifications              | POLICY NAME                                                                       | PLATF ↑↓                              | POLICY TYPE                         |
| Locations                    | Android Compliance Policy                                                         | Android                               | Android com                         |
| Monitor                      | IOS                                                                               | iOS                                   | iOS compliar                        |
| Device compliance            | iOS Compliance Policy                                                             | iOS                                   | iOS compliar                        |
| Devices without compliance   | Windows                                                                           | Windows                               | Windows 10                          |
| Setting compliance           |                                                                                   |                                       |                                     |

b. Select a **Name**, **Description** (if applicable), and Choose **Windows 10 or later** from the Platform dropdown

| Dashboard > Device compliance | - Policies >         | Create P |
|-------------------------------|----------------------|----------|
| Create Policy                 |                      | ×        |
| * Name                        |                      |          |
| Windows Policy                | <ul> <li></li> </ul> |          |
| Description                   |                      |          |
| Enter a description           | ~                    |          |
| * Platform                    |                      | 1        |
|                               | ^                    |          |
| Select a platform             |                      |          |
| Android                       |                      |          |
| Android enterprise            |                      |          |
| iOS                           |                      |          |
| macOS                         |                      |          |
| Windows Phone 8.1             |                      |          |
| 4                             |                      |          |
| Windows 8.1 and later         |                      |          |

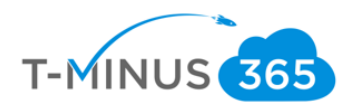

| Select a category to configure settings.   Device Health •   3 settings available   Device Properties •   S settings available   Configuration Manager Compliance •   System Security •   1 setting available   Windows Defender ATP •   1 setting available                                                                                                    |           |
|----------------------------------------------------------------------------------------------------|-----------|
| Device Health ①   3 settings available   Device Properties ①   5 settings available   Configuration Manager Compliance ①   System Security ①   System Security ①   16 settings available     Windows Defender ATP ①   1 setting available     Windows Defender ATP ①                                                                                                    |           |
| Device Properties   5 settings available   Configuration Manager Compliance   1 setting available   System Security   Not certain available   Windows Defender ATP   Not certain available                                                                                                    | configure |
| S settings available   Configuration Manager Compliance   1 setting available   System Security   16 settings available   Windows Defender ATP   1 setting available                                                                                                    | configure |
| Configuration Manager Compliance   1 setting available   System Security   16 settings available   Windows Defender ATP   1 setting available                                                                                                    | configure |
| System Security  System Security  System |           |
| Windows Defender ATP                                                                                                    |           |
| Windows Defender ATP                                                                                                    |           |
|                                                                                                    |           |
|                                                                                                    |           |
|                                                                                                    |           |

## c. Under Settings>Device Health, configure the following

d. Under Device Properties, configure the Min/Max OS version if applicable. If you do not want to configure, leave blank

| Windows 10 compliance policy<br>Windows 10 and later      | × | Device Propert<br>Windows 10 and later | ties                   |                |        |
|-----------------------------------------------------------|---|----------------------------------------|------------------------|----------------|--------|
| Select a category to configure settings.                  | _ | Operating System \                     | /ersion 👩              |                |        |
| Device Health <b>1</b><br>3 of 3 settings configured      | > | Minimum OS versior                     | • •                    | Not configured |        |
| Davice Properties                                         | - | Maximum OS versior                     | n <b>0</b>             | Not configured |        |
| 5 settings available                                      | > | Minimum OS versior                     | for mobile devices 🚯   | Not configured |        |
| Configuration Manager Compliance 🚯<br>1 setting available | > | Maximum OS version                     | n for mobile devices 🚯 | Not configured |        |
| 5                                                         | - | Valid operating syste                  | em builds 🚯            |                |        |
| System Security <b>1</b><br>16 settings available         | > | Description                            | Minimum                | Maximum        | Export |
|                                                           | - | Not configured                         | Not configured         | Not configured | A      |
| 1 setting available                                       | > | No operating system                    | build ranges           |                |        |
|                                                           |   |                                        |                        |                |        |
| ОК                                                        |   | ОК                                     |                        |                |        |

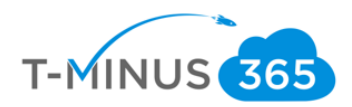

| e. | Under System | Security, | configure | the following: |
|----|--------------|-----------|-----------|----------------|
|----|--------------|-----------|-----------|----------------|

| Windows 10 and I               | 10 compliance polic                | y × | System Security<br>Windows 10 and later                                            |              | l              |
|--------------------------------|------------------------------------|-----|------------------------------------------------------------------------------------|--------------|----------------|
| Select a categ                 | ory to configure settings.         |     | Password                                                                           |              |                |
| Device Health<br>3 of 3 settir | n <b>O</b><br>ngs configured       | >   | Require a password to unlock mobile devices. 🕤                                     | Require      | Not configured |
| Device Prope                   | rties 🚯                            | _   | Simple passwords 🚯                                                                 | Block        | Not configured |
| 5 settings a                   | vailable                           | >   | Password type 🚯                                                                    | Device defau | ılt 🗸          |
| Configuratior<br>1 setting av  | n Manager Compliance 🕦<br>railable | >   | Minimum password length 👩                                                          | 8            | <b>`</b>       |
| System Secur                   | ity                                | >   | Maximum minutes of inactivity before password is required $oldsymbol{6}$           | 15 Minutes   | ~              |
| 16 settings                    | available                          |     | Password expiration (days) 🚯                                                       | 90           |                |
| Windows Def<br>1 setting av    | ender ATP 🚯                        | >   | Number of previous passwords to prevent reuse $oldsymbol{	extsf{0}}$               | 3            |                |
|                                |                                    | _   | Require password when device returns from idle state<br>(Mobile and Holographic) 🕢 | Require      | Not configured |

| < | Windows 10 compliance policy<br>Windows 10 and later | ×      | System Security<br>Windows 10 and later                                          |                         |                | ] > |
|---|------------------------------------------------------|--------|----------------------------------------------------------------------------------|-------------------------|----------------|-----|
| • | Select a category to configure settings.             |        | Encryption of data storage on device. 🚯                                          | Require                 | Not configured |     |
|   | Device Health ①<br>3 of 3 settings configured        | >      | Device Security                                                                  |                         |                |     |
|   | Device Properties <b>0</b><br>5 settings available   | >      | Firewall 🕜                                                                       | Require<br>Require      | Not configured | ]   |
|   | Configuration Manager Compliance 🛛 🕺                 | -<br>> | Antispyware 🕦                                                                    | Require                 | Not configured | ]   |
|   | System Security <b>1</b><br>16 settings available    | -<br>> | Defender                                                                         |                         |                |     |
|   | Windows Defender ATP 🚯                               | _<br>> | Windows Defender Antimalware 🕦<br>Windows Defender Antimalware minimum version 🔀 | Require<br>Not configur | Not configured | ]   |
|   |                                                      | -      | Windows Defender Antimalware signature up-to-date                                | Require                 | Not configured | ]   |
| - |                                                      |        | Real-time protection ()                                                          | Require                 | Not configured |     |

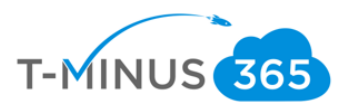

## f. Click Ok and Create

| Dashboard > Device compliand                        | ce - Policies > Creat | e Policy > Windows 10 compliance policy               |          | Dashboard > Device compliance -           | Policies > |
|-----------------------------------------------------|-----------------------|-------------------------------------------------------|----------|-------------------------------------------|------------|
| Create Policy                                       | ×                     | Windows 10 compliance p<br>Windows 10 and later       | $\Box$ × | Create Policy                             |            |
| * Name                                              | ·                     | Select a category to configure settings.              |          | * Name<br>Windows Policy                  | ~          |
| Description                                         |                       | Device Health                                         | >        | Description<br>Enter a description        | ~          |
| Platform                                            |                       | Device Properties ①<br>5 settings available           | >        | * Platform                                |            |
| Windows 10 and later                                | ~                     | Configuration Manager Compliance 🚯                    | >        | Windows 10 and later                      | ~          |
| Settings<br>Configure                               | >                     | 1 setting available System Security ①                 | ><br>    | Settings<br>13 configured                 | >          |
| Actions for noncompliance                           | >                     | 10 of 16 settings configured                          |          | Actions for noncompliance<br>1 configured | >          |
| 1 configured<br>Scope (Tags)<br>0 scope(s) selected | >                     | Windows Defender ATP <b>()</b><br>1 setting available | >        | Scope (Tags)<br>0 scor e(s) selected      | >          |

## g. Select Assignments and select the group of users you want this to apply to:

|                    | ≪ R Save X Discard ✓ Evaluate | Select 🕤                                                     |
|--------------------|-------------------------------|--------------------------------------------------------------|
| Overview           | Include Exclude               | AD AAD DC Administrators                                     |
| Manage             | Assign to                     |                                                              |
| Properties         | Selected Groups               | AU AD Users<br>47c1496a-3ae3-4b5d-a8b5-74d80d140021@wraireco |
| Assignments        | Select groups to include      | Adam2TectAgain                                               |
| Monitor            |                               |                                                              |
| Device status      | No assignments                | Selected members:                                            |
| User status        |                               | No members selected                                          |
| Per-setting status |                               |                                                              |
|                    |                               |                                                              |
|                    |                               |                                                              |
|                    | _                             |                                                              |
|                    |                               | Select                                                       |

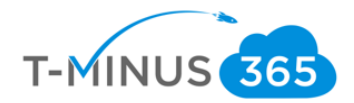

## Create Device Profile

Device profiles allow you to have uniform settings for all devices across your organization. Examples:

- You create a wifi profile that automatically configures the wifi on device that are enrolled with Intune
- Assume that you want to provision all iOS devices with the settings required to connect to a file share on the corporate network. You create a VPN profile that contains the settings to connect to the corporate network. Then you assign this profile to all users who have iOS devices. The users see the VPN connection in the list of available networks, and can connect with minimal effort.
- You want to have a uniform start menu and settings for all of your Windows 10 Devices. You can create this with a Device Restriction Profile
- Here is a list of the profiles that you can create:
  - o <u>Administrative templates</u>
  - o <u>Custom</u>
  - o <u>Delivery optimization</u>
  - o <u>Device features</u>
  - o <u>Device restrictions</u>
  - Edition upgrade and mode switch
  - o <u>Education</u>
  - o <u>Email</u>
  - o <u>Endpoint protection</u>
  - o <u>Identity protection</u>
  - o <u>Kiosk</u>
  - o <u>PKCS certificate</u>
  - o <u>SCEP certificate</u>
  - o <u>Trusted certificate</u>
  - o <u>Update policies</u>
  - o <u>VPN</u>
  - o <u>Wi-Fi</u>
  - Windows Defender ATP
  - o <u>Windows Information Protection</u>

Since we configured a policy in the previous section to Require Bitlocker, we are going to set up a profile for Bitlocker so that users are immediately prompted to configure if they do not have it already.

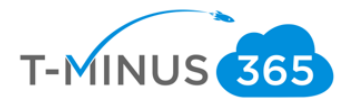

a. Go to the Device Management Admin Portal>Device Configuration>Profiles>Create Profile

| Microsoft 365 Device Managem | ent                                        |                           |
|------------------------------|--------------------------------------------|---------------------------|
| «                            | Dashboard > Device configuration - Profile | 5                         |
| 료 Dashboard                  | Device configuration - Profiles            |                           |
| i∃ All services              | ~ ~ ~ ~ ~ ~ ~ ~ ~ ~ ~ ~ ~ ~ ~ ~ ~ ~ ~      |                           |
| - 🛨 FAVORITES                | ○ Search (Ctrl+/)                          |                           |
| 🛃 Device compliance          | Overview                                   | ✓ Search by name          |
| 듉 Device enrollment          | Manage                                     | PROFILE NAME              |
| Conditional Access           | Profiles                                   | ATP                       |
| 🚡 Security baselines         | PowerShell scripts                         | BitLocker                 |
| Levice configuration         | 🚝 eSIM cellular profiles (Preview)         | BitLocker Profile         |
| 🖵 Devices                    | Monitor                                    | Device policy for Windows |

b. Enter a Name, Description (if applicable), choose Windows 10 or later from the platform, and

| * Name                  |     |
|-------------------------|-----|
| BitLocker Configuration | ~   |
| Description             |     |
| Enter a description     | ~   |
| * Platform              |     |
| Windows 10 and later    | ~   |
| Profile type            |     |
| Custom                  | ~   |
| Settings                | `   |
| Configure               | /   |
| Scope (Tags)            | ``` |
| 0 scope(s) selected     | /   |

from Profile Type

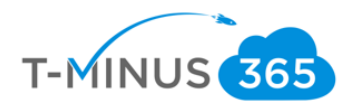

### c. Click Add

| Custom (<br>Windows 10 and | OMA-URI Settin | gs          |                 |        |
|----------------------------|----------------|-------------|-----------------|--------|
| OMA-URI Se                 | ttings 🚯       |             | Jn Add          | Export |
| NAME                       |                | N 🔨 OMA-URI | ↑↓ Add<br>VALUE | î↓     |
| No settings                |                |             |                 |        |
|                            |                |             |                 |        |
|                            |                |             |                 |        |
|                            |                |             |                 |        |
|                            |                |             |                 |        |
|                            |                |             |                 |        |
|                            |                |             |                 |        |
|                            |                |             |                 |        |
|                            |                |             |                 |        |

d. Enter the following, including: ./Device/Vendor/MSFT/BitLocker/RequireDeviceEncryption

| Add<br>OMA-UI | ROW<br>RI Settings |                                 |                                       |
|---------------|--------------------|---------------------------------|---------------------------------------|
| * N           | lame 🚯             | BitLocker                       | · · · · · · · · · · · · · · · · · · · |
| De            | scription 🚯        | Enable BitLocker                | · · · · · · · · · · · · · · · · · · · |
| * 0           | DMA-URI 🚯          | ./Device/Vendor/MSFT/BitLocker/ | RequireDeviceEncr 💊                   |
| * 0           | Data type 🚯        | Integer                         | ~                                     |
|               | * Value            | 1                               |                                       |
|               |                    |                                 |                                       |
|               |                    |                                 |                                       |
|               |                    |                                 |                                       |
|               |                    |                                 |                                       |
|               |                    |                                 |                                       |
|               |                    |                                 |                                       |
|               |                    |                                 |                                       |
|               | ок                 |                                 |                                       |

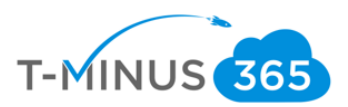

#### e. Click Ok and Create

| Dashboard > Device configuration - Profiles > | eate profile > Custom OMA-URI Settings                                |          | Dashboard > Device configuration - Profiles >               |
|-----------------------------------------------|-----------------------------------------------------------------------|----------|-------------------------------------------------------------|
| Create profile >                              | Custom OMA-URI Settings<br>Windows 10 and later                       | $\Box$ × | Create profile                                              |
| * Name<br>BitLocker Configuration             | OMA-URI Settings 🛛                                                    | Export   | <ul> <li>★ Name</li> <li>BitLocker Configuration</li> </ul> |
| Description Enter a description               | NAME <sup>1</sup> DESCRIPTION <sup>1</sup> OMA-URI <sup>1</sup> VALUE |          | Description<br>Enter a description                          |
| * Platform<br>Windows 10 and later            |                                                                       |          | * Platform<br>Windows 10 and later ✓                        |
| * Profile type<br>Custom ¥                    |                                                                       |          | * Profile type Custom                                       |
| Settings ><br>Configure                       |                                                                       |          | Settings >                                                  |
| 0 scope(s) selected                           |                                                                       |          | Scope (Tags) > 0 scope(s) selected                          |
| Create                                        |                                                                       |          | Create                                                      |
|                                               |                                                                       |          |                                                             |

## f. Select Assignments and select the group of users you want this profile to apply to:

|                    | 🕞 Save 🗙 Discard 🗸 Evaluate | Select 🚯                                                     |
|--------------------|-----------------------------|--------------------------------------------------------------|
| (i) Overview       | Include Exclude             | AD AAD DC Administrators                                     |
| Manage             | Assign to                   |                                                              |
| Properties         | Selected Groups             | AU AD Users<br>47c1496a-3ae3-4b5d-a8b5-74d80d140021@wrajreco |
| 🏜 Assignments      | Select groups to include    | AD Adam2TestAgain                                            |
| Monitor            |                             |                                                              |
| Device status      | No assignments              | Selected members:                                            |
| User status        |                             | No members selected                                          |
| Per-setting status |                             |                                                              |
|                    |                             |                                                              |
|                    |                             |                                                              |
|                    | _                           |                                                              |
|                    |                             | Select                                                       |

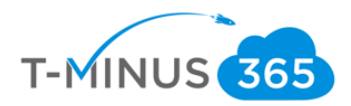

- ► Encryption needed Your work or school requires this device to be encrypted. Select this notification to encrypt this device.
- g. End users enrolled in Intune will get a notification to set up BitLocker

## Are you ready to start encryption?

Disk encryption software other than BitLocker or Windows device encryption will prevent Windows from starting after you encrypt your device. If this happens, you'll need to reinstall Windows, and all data on your device will be lost.

I don't have any other disk encryption software installed.

Don't ask me again.

Learn more

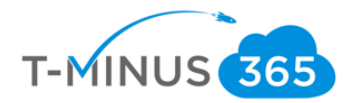

## Add an Application

Intune allows you to add application so that when users enroll they immediately have access to those applications via the Microsoft Store for Business, Company Portal App, or this apps can be required and automatically installed without end user interaction. The most common of these if the office Suite of which we will be configuring below:

a. In the Device Management Admin center go to Client Apps>Apps>Add

| Microsoft 365 Device Manageme | ent                             |                            |                              | ? |
|-------------------------------|---------------------------------|----------------------------|------------------------------|---|
| «                             | Dashboard > Client apps - Apps  |                            |                              |   |
| 🛄 Dashboard                   | Client apps - Apps              |                            |                              |   |
| All services                  | Search (Ctrl+/) ≪               | Add 🖸 Refresh 🝸 i          | Filter 🞍 Export 🗮 Columns    |   |
| Device compliance             | Overview                        | Search by name or publishe | <i>r</i>                     |   |
| 👼 Device enrollment           | Manage                          | NAME T <sub>+</sub>        | TYPE STATUS                  |   |
| Conditional Access            | Apps                            | Microsoft Authenticator    | iOS store app                |   |
| Get Security baselines        | App protection policies         | Office Desktop Suite       | Office 365 ProPlus Suite (Wi |   |
| Levice configuration          | R App configuration policies    |                            |                              |   |
| 🖵 Devices                     | App selective wipe              |                            |                              |   |
| 🔜 Software updates            | 💼 iOS app provisioning profiles |                            |                              |   |
| Client apps                   | Monitor                         |                            |                              |   |
| 🔓 Users                       | App licenses                    |                            |                              |   |
| 📲 Groups                      | Discovered apps                 |                            |                              |   |
| 🍰 Roles                       | App install status              |                            |                              |   |
|                               |                                 |                            |                              |   |

b. Select Windows 10 under Office 365 Suite from the dropdown list:

| Microsoft 365 Device Managem | ent                                      |
|------------------------------|------------------------------------------|
| ×                            | Dashboard > Client apps - Apps > Add app |
| 료 Dashboard                  | Add app                                  |
| i∃ All services              |                                          |
| + FAVORITES                  | * App type                               |
| 🛃 Device compliance          | Store app                                |
|                              | Android                                  |
|                              | iOS                                      |
| Conditional Access           | Windows Phone 8.1                        |
| 늘 Security baselines         | Windows                                  |
| Device configuration         | Managed Google Play                      |
| <b>—</b>                     | Office 365 Suite                         |
| Devices                      | Windows 10 Jm                            |
| Software updates             | macOS                                    |
|                              | Other                                    |
| Client apps                  | Web link                                 |
| よ Users                      | Built-In app                             |
| Croups                       | Line-of-business app                     |
| M Groups                     | Windows app (Win32)                      |
| 🚣 Roles                      |                                          |

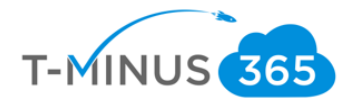

c. Under **Settings Format** select **Enter XML data** \*Note\* We are making this selection because we have M365 Business Plan. If we have a plan that comes with Proplus (E3,E5, M365 E3, M365 E5) we would select Configuration Designer:

| Dashboard > Client apps - Apps > Add app                                                                                                    |  |
|----------------------------------------------------------------------------------------------------|--|
| Add app                                                                                                    |  |
| * App type                                                                                                    |  |
| Windows 10 V                                                                                                    |  |
| Use this type to assign Office 365 ProPlus apps to<br>Windows 10 devices with Intune. This suite of<br>applications will appear as one app in your apps<br>list.<br>Learn more. |  |
| Settings format     Configuration designer                                                                                                    |  |
| Configuration designer<br>Enter XML data<br>Configure the p suite information                                                                                                   |  |
| * Configure App Suite  Select Office apps to be assigned                                                                                                    |  |
| * App Suite Settings  Configure installation options for the a                                                                                                    |  |

d. Under App Suite Information, configure the following and click ok:

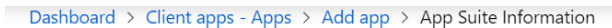

| Add app                                                                                                    | «        | × | App Suite Information                                                       |
|----------------------------------------------------------------------------------------------------|----------|---|-----------------------------------------------------------------------------|
| * App type<br>Windows 10                                                                                                    | ~        | • | <ul> <li>★ Suite Name</li> <li>Office Business Suite ✓</li> </ul>           |
| Use this type to assign Office 365 ProPlu<br>apps to Windows 10 devices with Intune<br>This suite of applications will appear as<br>one app in your apps list. | 15<br>2. | l | <ul> <li>* Suite Description</li> <li>Office Business Suite ✓</li> </ul>    |
| Settings format     Enter XML data                                                                                                    | ~        | l | * Publisher<br>Microsoft<br>Category                                        |
| * App Suite Information ①<br>Configure the app suite inform                                                                                                    | >        | I | Productivity ✓<br>Display this as a featured app in the<br>Company Portal 🗊 |
| ★ Enter XML data<br>Enter XML data                                                                                                    | >        | I | Yes No                                                                      |
| Scope (Tags)<br>0 scope(s) selected                                                                                                    | >        | • | Information URL                                                             |
| Add                                                                                                    |          |   | ок                                                                          |

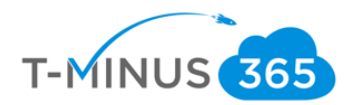

e. Go to https://config.office.com/ and sign in with your admin credentials

|   | $\leftrightarrow$ $\rightarrow$ C $($ https:// | <mark>ss://config.office.com/</mark> officeSettings/configure#                                                                   |      | ☆ .         | •          |
|---|------------------------------------------------|----------------------------------------------------------------------------------------------------|------|-------------|------------|
|   | Hicrosoft                                      | Office Client                                                                                                    | (    | ONICK RC    | oss<br>out |
| - | A Home<br>DEPLOYMENT                           | Office Customization Tool       Import       Ex         Learn more about the Office Customization Tool IC*       Import       Ex | port | Reset       |            |
|   | Deployment config     POLICY MANAGEMENT        | Deployment settings                                                                                                    |      |             |            |
|   | 環 Policy configuration                         | Products and releases                                                                                                    | ~    | c           | 01         |
|   |                                                | Architecture                                                                                                    |      | Ge          | ne         |
|   |                                                | Which architecture do you want to deploy?                                                                                        |      | Prov<br>Con | vid<br>np  |
|   |                                                |                                                                                                    |      | P           | ÷.         |

f. Select your appropriate architecture and select **Office 365 Business** from the dropdown:

| Deploy | vment settings                            |
|--------|-------------------------------------------|
|        | Architecture                              |
|        | Which architecture do you want to deploy? |
|        | 🔿 32-bit                                  |
|        | ● 64-bit                                  |

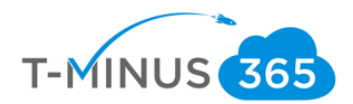

| <b>Office Customization Tool</b><br>Learn more about the Office Customization Tool |                     | Import Expo |
|------------------------------------------------------------------------------------|---------------------|-------------|
| Deployment settings                                                                |                     |             |
| Which products and apps do you want to deploy?                                     |                     |             |
| Office Suites                                                                      |                     |             |
| Office 365 Business                                                                |                     | ~           |
| None                                                                               |                     |             |
| Office 365 ProPlus                                                                 |                     |             |
| Office 365 Business                                                                | վել                 |             |
| Office Professional Plus 2019 - Volume License                                     | Office 365 Business |             |
| Office Standard 2019 - Volume License                                              |                     |             |
| Additional Products                                                                |                     |             |
| Select Additional product                                                          |                     | $\sim$      |

g. De-select any apps you do not want to deploy and choose **Monthly** for the update channel and **Latest** for the version

| Access                                                                                                    | On                                                                                         | Excel                      | On On                                |       |
|----------------------------------------------------------------------------------------------------|--------------------------------------------------------------------------------------------|----------------------------|--------------------------------------|-------|
| OneDrive (                                                                                                    | Groove) 💽 Off                                                                              | Skype for Business         | On On                                |       |
| OneDrive D                                                                                                    | Desktop 🚺 On                                                                               | OneNote 2016               | Off Off                              |       |
| Outlook                                                                                                    | On On                                                                                      | PowerPoint                 | On On                                |       |
| Publisher                                                                                                    | On On                                                                                      | Teams                      | On On                                |       |
| Word                                                                                                    | On On                                                                                      |                            |                                      |       |
| Lindate char                                                                                                  | anel                                                                                       |                            |                                      |       |
| opuate cha                                                                                                    |                                                                                            |                            |                                      |       |
|                                                                                                    |                                                                                            |                            |                                      |       |
| Select the u                                                                                                  | update channel, which cont                                                                 | rols the timing of feature | updates Learn more 🖃                 |       |
| Select the u                                                                                                  | update channel, which cont                                                                 | rols the timing of feature | updates Learn more 🖃                 | ~     |
| Select the u                                                                                                  | update channel, which cont<br>Channel                                                      | rols the timing of feature | updates Learn more ㄷ                 | ~     |
| Select the u                                                                                                  | update channel, which cont<br>Channel                                                      | rols the timing of feature | updates Learn more ㄷî                | ~     |
| Select the Monthly                                                                                            | update channel, which cont<br>Channel                                                      | rols the timing of feature | updates Learn more 🗂                 | ~     |
| Select the Monthly                                                                                            | update channel, which cont<br>Channel<br>which controls the timi                           | rols the timing of feature | updates Learn more ⊏                 | ~     |
| Select the Monthly                                                                                            | update channel, which cont<br>Channel<br>which controls the tim                            | rols the timing of feature | updates Learn more 더<br>Learn more 더 | ~     |
| Select the Monthly odate channel elect the update channel Monthly Channel                                     | update channel, which cont<br>Channel<br>which controls the tim                            | rols the timing of feature | updates Learn more 🖂                 |       |
| Control Select the Under Channel Select the Update channel Monthly Channel                                    | update channel, which cont<br>Channel<br>which controls the tim                            | rols the timing of feature | updates Learn more 😅                 | ~<br> |
| Select the Monthly<br>date channel<br>elect the update channel<br>Monthly Channel<br>/hich version do you wan | update channel, which cont<br>Channel<br>which controls the tim<br>t to deploy? Learn more | ing of feature updates     | Learn more 🚅                         | ~<br> |

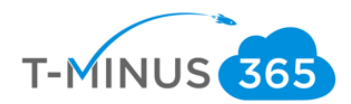

h. Under Language select English or your primary language

| Office Customization Tool<br>Learn more about the Office Customization Tool 다 | Import | Export |
|-------------------------------------------------------------------------------|--------|--------|
| Deployment settings                                                           |        |        |
| <ul> <li>Products and releases</li> </ul>                                     |        |        |
| ← Language                                                                    |        |        |
| Languages Select primary language*                                            |        |        |
| English (United States)                                                       |        | $\sim$ |
| Select additional languages                                                   |        |        |
| Select additional languages                                                   | Upda   | te     |
| Next                                                                          |        |        |

i. Under the Licensing and Activation section turn the Automatically Accept the EULA to On

| Product key                               |                                                                             |  |
|-------------------------------------------|-----------------------------------------------------------------------------|--|
| Product key settings only apply to vol    | ume licensed products and suites                                            |  |
| KMS Client Key                            |                                                                             |  |
| Product key entry is not required for Key | y Management Service (KMS) activation.                                      |  |
| Multiple Activation Key (MAK)             |                                                                             |  |
| Multiple activation key (MAK). Type a va  | lid 25 character volume license key with no $\widehat{\mathfrak{sp}}$ aces. |  |
|                                           | ff.                                                                         |  |

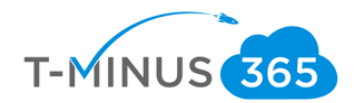

j. Leave all other settings defaulted and click Export

| Hicrosoft            | Office Client                                                               |     | $\odot$       |
|----------------------|-----------------------------------------------------------------------------|-----|---------------|
| Home<br>DEPLOYMENT   | Office Customization Tool<br>Learn more about the Office Customization Tool | Imp | ort Export Re |
| 區 Deployment config  | Deployment settings                                                         |     |               |
| POLICY MANAGEMENT    | Deployment settings                                                         |     |               |
| Policy configuration | ∨ Language                                                                  |     |               |
|                      | $\checkmark$ Installation                                                   |     | ~             |
|                      | $\checkmark$ Update and upgrade                                             |     | $\checkmark$  |
|                      |                                                                             |     | $\checkmark$  |
|                      | ∨ General                                                                   | ſm  | $\checkmark$  |
|                      | ✓ Application preferences                                                   |     | $\checkmark$  |

k. Agree to the terms, name your file, and click export

| Export configuration to XML                                                                                                    | ×    |
|----------------------------------------------------------------------------------------------------|------|
| To export the file, you must accept the terms of the End User License Agreement (EULA).                                                                                                    |      |
| MICROSOFT SOFTWARE LICENSE TERMS<br>MICROSOFT OFFICE CUSTOMIZATION TOOL FOR CLICK-TO-RUN (PRE-RELEASE VERSION)                                                                                                    |      |
| These license terms are an agreement between you and Microsoft Corporation (or one of its affiliates). They apply to the software named above and any Microsoft services or software updates (except to the extent such services or updates are accompanied by new or additional terms, in which case those different terms apply prospectively and do not alter your or Microsoft's rights relating to pre-updated software or services). IF YOU COMPLY WITH THESE LICENSE TERMS, YOU HAVE THE PIGHTS BELOW, BY USING THE SOFTWARE YOU ACCEPT THESE TERMS. | -    |
| File Name *                                                                                                    | nent |
| Configuration                                                                                                    |      |
| L <sub>3</sub> Export Cance                                                                                                    | I    |

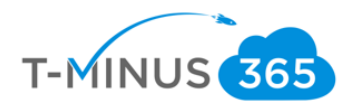

#### I. Open the XML file and copy the text:

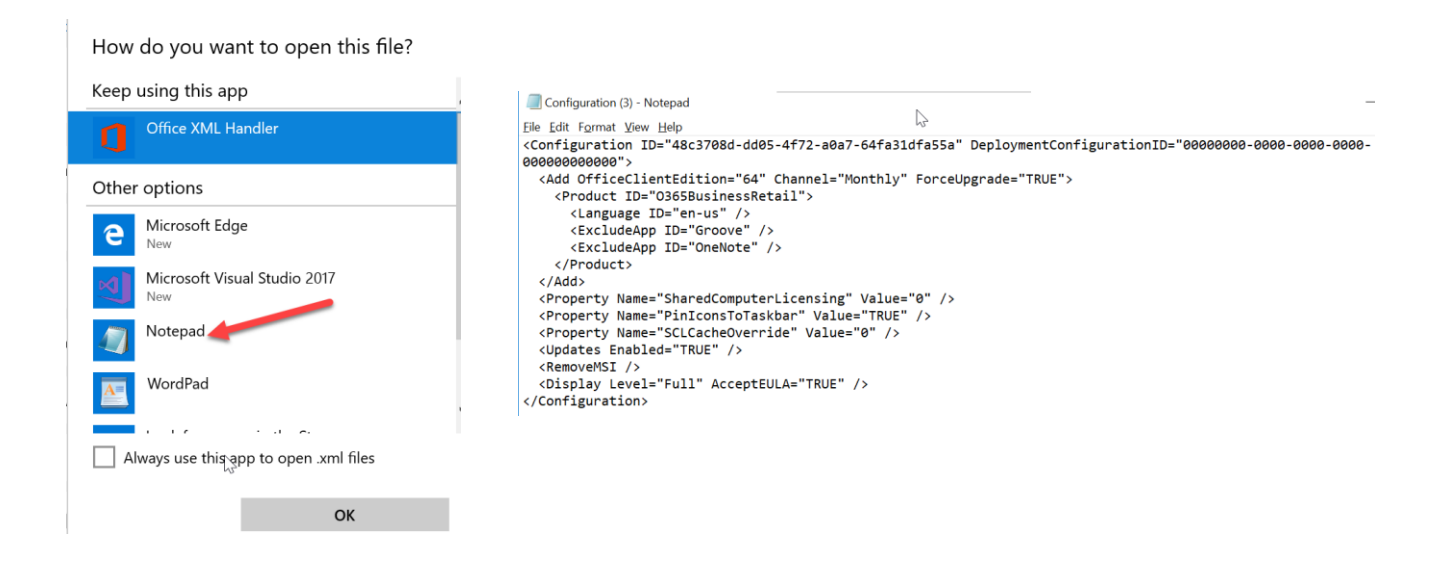

#### m. Back in the Microsoft portal, click Enter XML Data, paste the text, and click ok

| Add app                                                                                                    | w X                                                                                                    | Configuration File                                                                                                    |
|----------------------------------------------------------------------------------------------------|----------------------------------------------------------------------------------------------------|----------------------------------------------------------------------------------------------------|
| Add app  * App type  Windows 10 Use this type to assign Office 1 apps to Windows 10 devices w this suite of applications will a one app in your apps list. Learn more.  * Settings format Enter XML data  * App Suite Information  App suite information is co  * Enter XML data Scope (Tags) O composite calcuted | <ul> <li>×</li> <li>365 ProPlus vith Intune. appear as</li> <li>&gt;</li> <li>&gt;&lt;</li></ul> | Configuration File Use the Office Customization tool to create the configuration files that are used to deploy Oflarge organizations. Learn more.          < |

n. Click Add

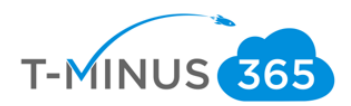

| Add app                                                                                                  |                                                                                  |
|----------------------------------------------------------------------------------------------------|----------------------------------------------------------------------------------|
| Windows 10                                                                                               | ~                                                                                |
| Use this type to assign C<br>Windows 10 devices with<br>applications will appear<br>list.<br>Learn more. | Office 365 ProPlus apps to<br>n Intune. This suite of<br>as one app in your apps |
| * Settings format                                                                                        |                                                                                  |
| Enter XML data                                                                                           | ~                                                                                |
| * App Suite Information (<br>App suite information                                                       | ▶<br>n is configured                                                             |
| * Enter XML data 🕦<br>XML Data Entered                                                                   | ······································                                           |
| Scope (Tags)<br>0 scope(s) selected                                                                      |                                                                                  |

o. Click on Assignments>Add Group, select your group and under Assignment type, select Required

| Office Desktop Suite - Assigner<br>Client Apps | ments « ×                                   | Add g              | roup                                                                                                    |        |
|------------------------------------------------|---------------------------------------------|--------------------|----------------------------------------------------------------------------------------------------|--------|
|                                                | 🛱 Save 🗙 Discard                            |                    |                                                                                                    | F2     |
| 0 Overview                                     | Add group                                   | i                  | when excluding groups, you<br>cannot mix user and device<br>groups across include and<br>exclude. Click here to learn |        |
| Manage                                         |                                             |                    | more.                                                                                                    |        |
| III Properties                                 | GROUP ASSIGNME MODE                         | Calastan           |                                                                                                    |        |
| Assignments                                    |                                             | this app.          | oups where you want to assigr                                                                                         | I      |
| Monitor                                        | AVAILABLE FOR ENROLLED DEVICES              | Assianme           | nt type                                                                                                    |        |
|                                                | No assignments, select 'Add group' to add a | Select a           | ssignment type                                                                                                    |        |
| Device install status                          |                                             | Availabl           | e for enrolled devices                                                                                                |        |
| 🏜 User install status                          | REQUIRED                                    | Require            | d 🜉                                                                                                    | \<br>\ |
|                                                | Nicks Required Included                     | Uninsta            | I Im                                                                                                    |        |
|                                                | UNINSTALL                                   | No grou<br>Exclude | ups selected<br>ed Groups                                                                                             | >      |
|                                                | No assignments select 'Add group' to add a  |                    |                                                                                                    |        |

p. When a user enrolls into Intune the xml file will be pushed and they will get office installed without any interaction:

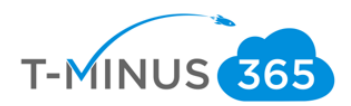

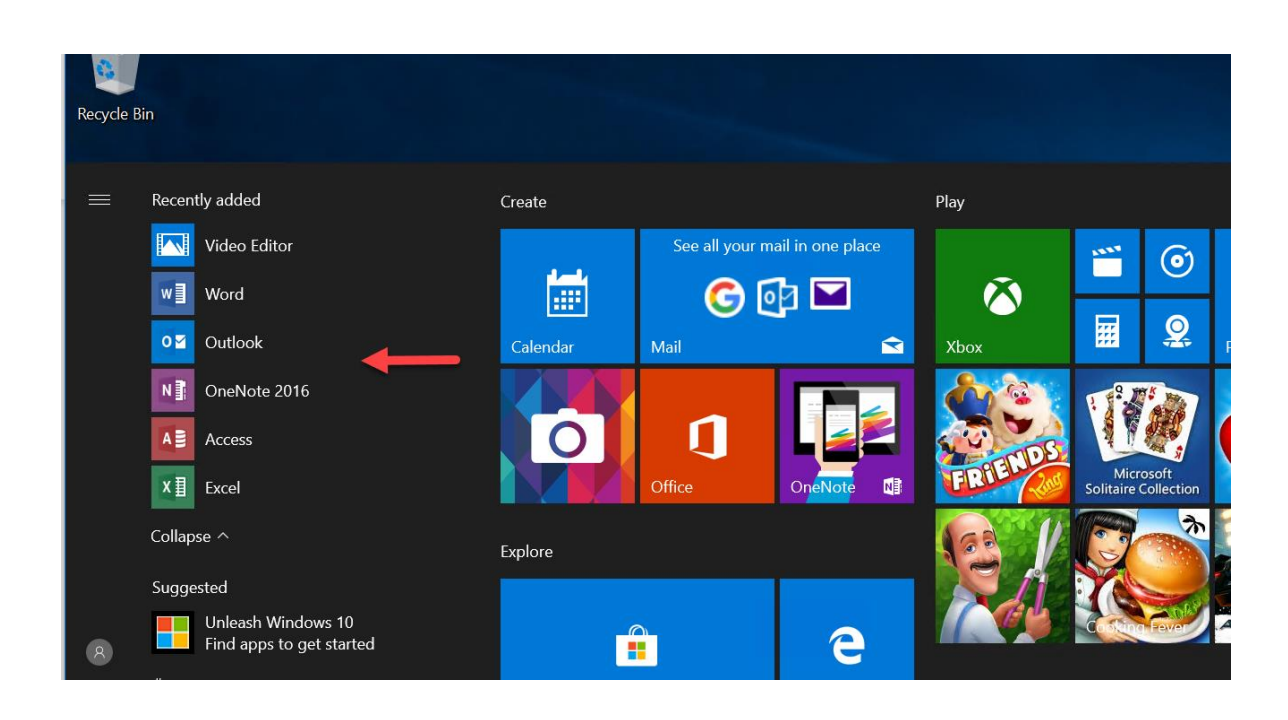

## Adding the Microsoft Authenticator App

The Microsoft Authenticator app is widely using for MFA that comes with M365 Business. You can add this app in Intune so that it is immediately available for download for your clients.

iOS

a. In the Device Management Admin center go to Client Apps>Apps>Add

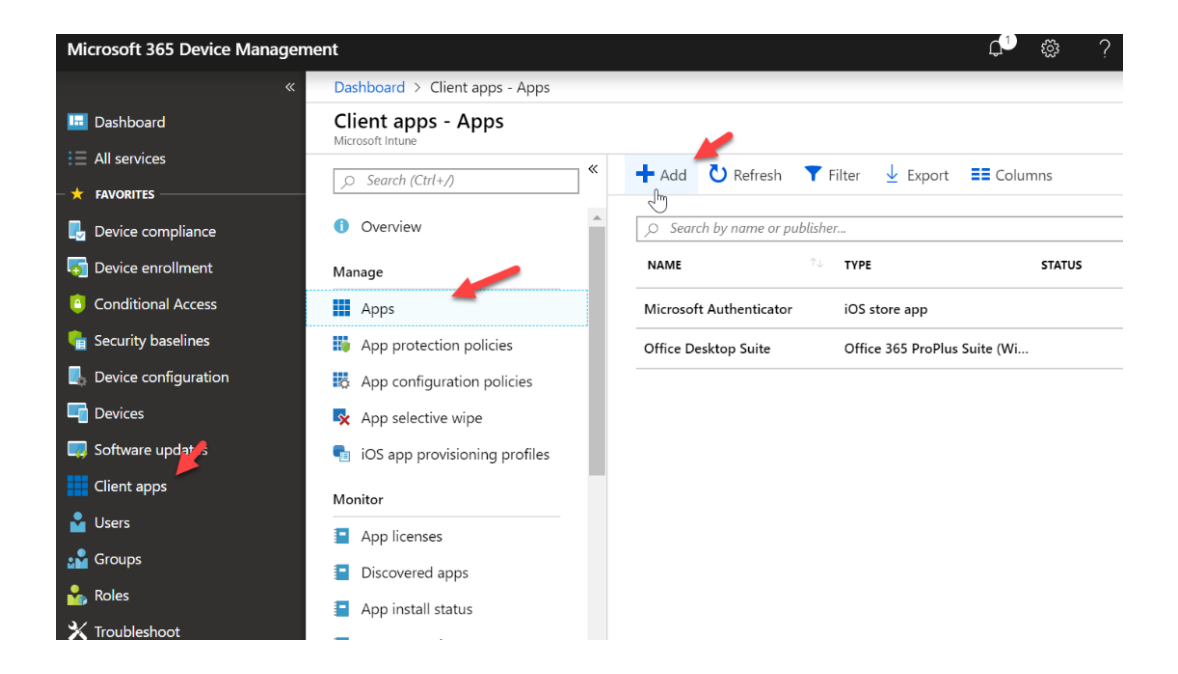

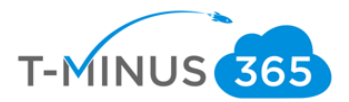

## b. Under App Type select **iOS**, then click **Select App**, then search for **Microsoft Authenticator** \*NOTE\* You will have to search for this text in its entirety for it to find this app:

. . .

| Add app                              | « ×        | Search the App Store                    |    |        |                      |
|--------------------------------------|------------|-----------------------------------------|----|--------|----------------------|
| * App type<br>iOS                    | ~          | Microsoft Authenticator<br>Found 3 apps |    |        | United States (defau |
| * Search the App Store<br>Select app | >          | NAME                                    | ↑↓ | PUBLIS | HER                  |
| * App information<br>Configure       | >          | Microsoft Authenticator                 |    | Micros | oft Corporation      |
| Scope (Tags)<br>0 scope(s) selected  | >          | SAASPASS Authenticator 2FA MF/          | A  | SAASP  | ASS                  |
|                                      | $\searrow$ | TOTP Authenticator – Fast 2FA           |    | Арруға | actor                |

c. Select the app and click **Configure** under App Information. Say **Yes** for displaying app in Company Portal. Leave all other settings defaulted:

| Add app                                                                   | « ×          | App information                                        |        | $\times$ |
|---------------------------------------------------------------------------|--------------|--------------------------------------------------------|--------|----------|
| * App type                                                                |              | * Appstore URL                                         | 6      | •        |
| iOS                                                                       | $\checkmark$ | https://itunes.apple.com/us/app/micros                 | iot    |          |
|                                                                           |              | * Minimum operating system                             |        |          |
| <ul> <li>Search the App Store</li> <li>Microsoft Authenticator</li> </ul> | >            | iOS 8.0                                                | $\sim$ |          |
|                                                                           |              | * Applicable device type                               |        |          |
| * App information 🦰                                                       | >            | 2 selected                                             | $\sim$ |          |
| Configure                                                                 |              | Category                                               |        |          |
| Scope (Tags)                                                              | 、<br>、       | 0 selected                                             | $\sim$ |          |
| 0 scope(s) selected                                                       |              | Display this as a featured app in the Company Portal 🕦 |        | ł        |
|                                                                           |              | Yes No                                                 |        |          |
|                                                                           | 2            | Information URL                                        |        |          |
|                                                                           |              | Enter a valid url                                      | ~      |          |
|                                                                           |              | Privacy URL                                            |        |          |
|                                                                           |              | Enter a valid url                                      | 1      | •        |
| Add                                                                       |              | OK                                                     |        |          |

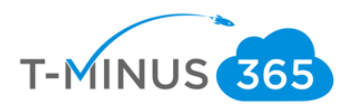

#### d. Click Add

| Dashboard > Client apps - Apps > Add app         |  |
|--------------------------------------------------|--|
| Add app                                          |  |
| * App type<br>iOS ~                              |  |
| * Search the App Store > Microsoft Authenticator |  |
| * App information > Configure                    |  |
| Scope (Tags) > 0 scope(s) selected               |  |

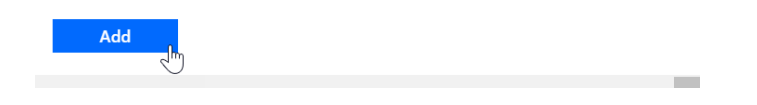

#### e. Click Assignments>Add Group>Select Required for Assignment Type. Save when complete

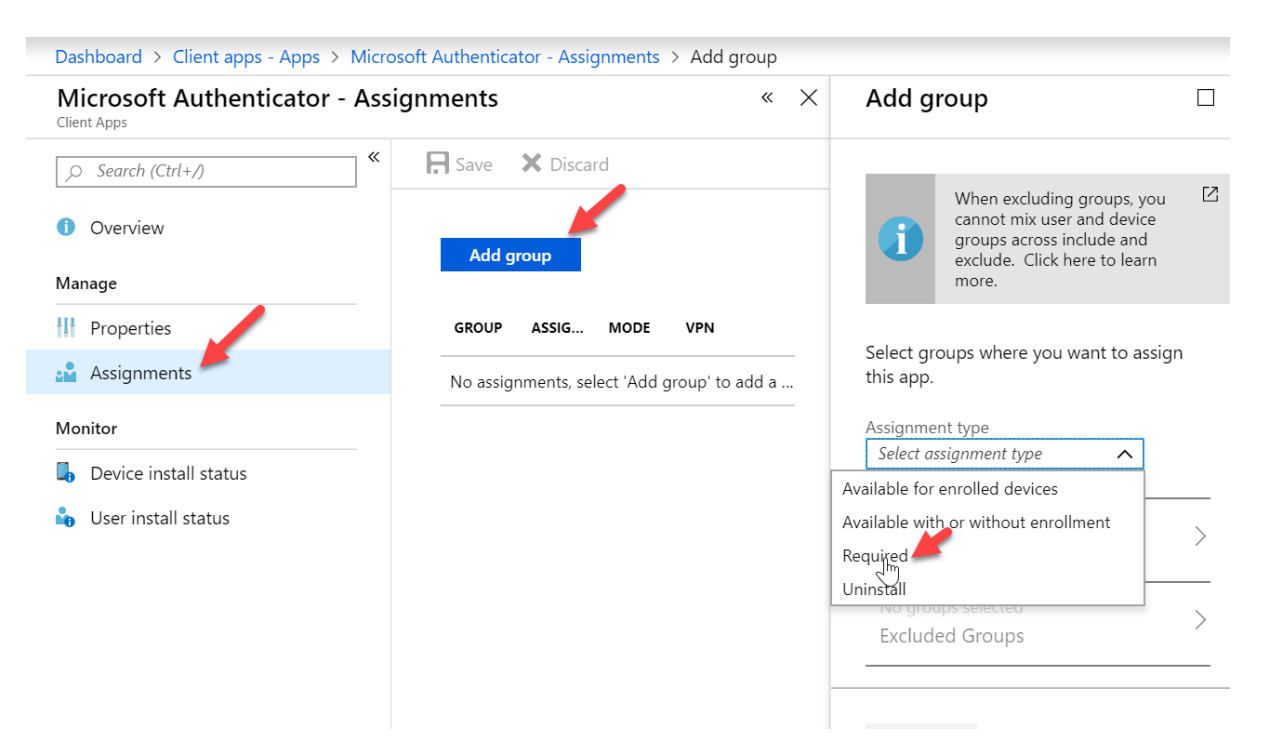

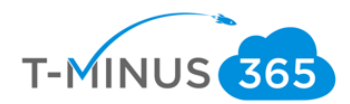

#### Android

a. In the Device Management Admin center>Client Apps>Apps>Add

| Microsoft 365 Device Manageme | ent                             | ¢ <sup>1</sup> @ ?                                                                                                    |
|-------------------------------|---------------------------------|----------------------------------------------------------------------------------------------------|
| «                             | Dashboard > Client apps - Apps  |                                                                                                    |
| 🛄 Dashboard                   | Client apps - Apps              |                                                                                                    |
| E All services                | ○ Search (Ctrl+/)               | ≪ + Add ひ Refresh ▼ Filter ↓ Export ≡ Columns                                                                                                    |
| - 🛨 FAVORITES                 | /*(//                           | - In the second second se |
| 🛃 Device compliance           | 1 Overview                      | > Search by name or publisher                                                                                                    |
| 👼 Device enrollment           | Manage                          | NAME <sup>1</sup> J TYPE STATUS                                                                                                    |
| Conditional Access            | Apps                            | Microsoft Authenticator iOS store app                                                                                                    |
| 💼 Security baselines          | App protection policies         | Office Desktop Suite Office 365 ProPlus Suite (Wi                                                                                                    |
| Levice configuration          | App configuration policies      |                                                                                                    |
| Cevices                       | App selective wipe              |                                                                                                    |
| 🤜 Software updates            | 📲 iOS app provisioning profiles |                                                                                                    |
| Client apps                   | Monitor                         |                                                                                                    |
| 🎍 Users                       | App licenses                    |                                                                                                    |
| 📲 Groups                      | Discovered apps                 |                                                                                                    |
| Sector Roles                  | App install status              |                                                                                                    |
| 🗙 Troubleshoot                |                                 |                                                                                                    |

b. For App Type, select **Android** and fill out the fields as follows, including the following for AppStore URL:

https://play.google.com/store/apps/details?id=com.azure.authenticator&hl=en\_US

| Add app             | « ×    | App information                                           |          | > |
|---------------------|--------|-----------------------------------------------------------|----------|---|
| * App type          |        | * Name                                                    |          |   |
| Android             | $\sim$ | Microsoft Authenticator Android                           | <b>~</b> |   |
| * App information   |        | * Description                                             |          |   |
| Configure           | >      | Microsoft Authenticator Android                           | ~        |   |
| Scope (Tags)        | >      | * Publisher                                               |          |   |
| 0 scope(s) selected |        | Microsoft                                                 | <b>~</b> |   |
|                     |        | * Appstore URL                                            |          |   |
|                     |        | s?id=com.azure.authenticator&hl=en_US                     | <b>~</b> |   |
| $\searrow$          |        | * Minimum operating system                                |          |   |
|                     |        | Android 4.0 (Ice Cream Sandwich)                          | ~        |   |
|                     |        | Category                                                  |          |   |
|                     |        | 0 selected                                                | ~        |   |
|                     |        | Display this as a featured app in the<br>Company Portal 🚯 |          |   |
|                     |        | OK                                                        |          |   |

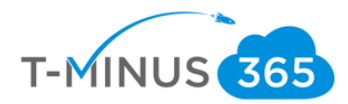

#### c. Click Add

d. Click Assignments>Add Group>Select Required for Assignment Type. Save when complete

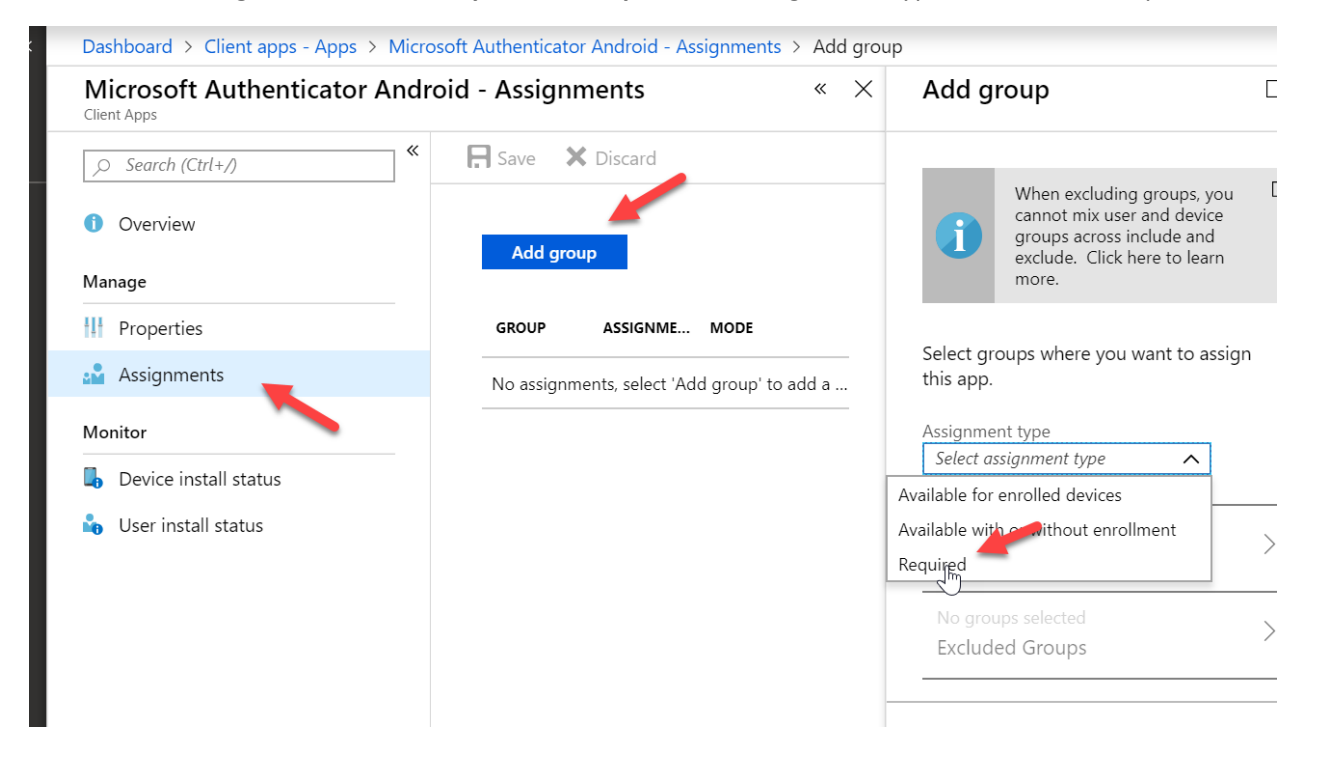

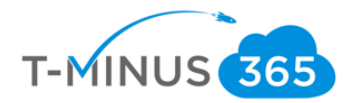

## Set up Apple MDM Push Certificate

The Apple MDM Push Certificate allows us to start enrolling iOS devices. You can think of this cert as a shell account in which you can put all over your customers under. The certificate is associated with the Apple ID used to create it. As a best practice, use a company Apple ID for management tasks and make sure the mailbox is monitored by more than one person like a distribution list. Never use a personal Apple ID.

a. In the Device Management Admin Center go to **Device Enrollment>Apple Enrollment>Apple MDM Push Certificate** 

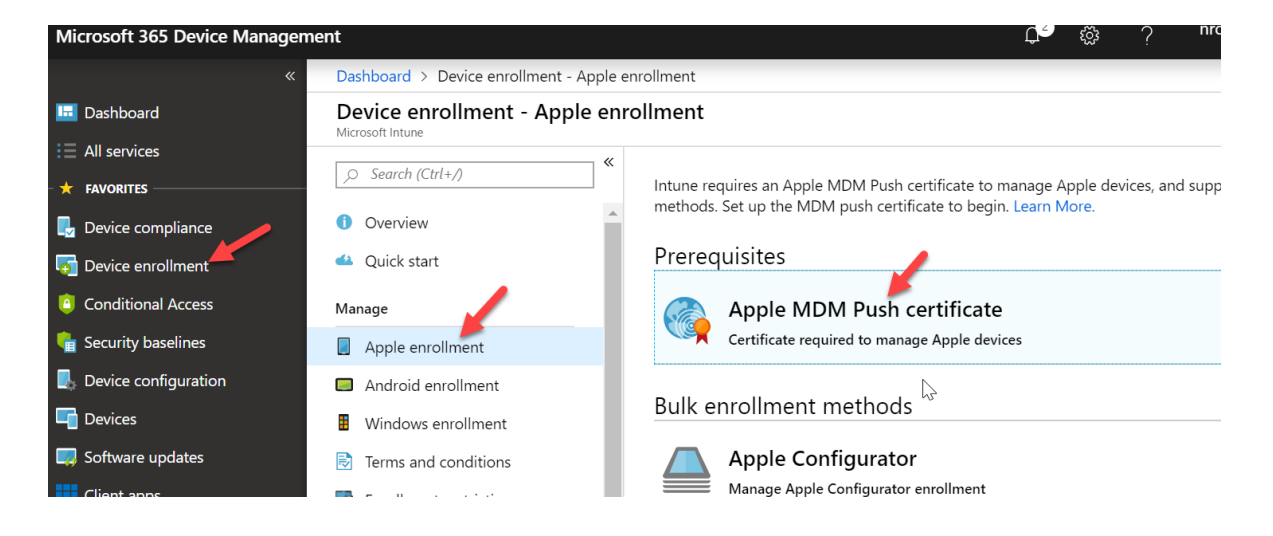

b. Agree to the terms and conditions, Download you CSR (save to another location or keep in downloads. The file is used to request a trust relationship certificate from the Apple Push Certificates Portal.), and click **Create your MDM Push Certificate** to open the Apple center

|     | HIPAABusinessAssociateAgr(WW)(ENG)(Februar | 9/30/2018 1:54 PM   | Microsoft Word Doc | 51 KB |
|-----|--------------------------------------------|---------------------|--------------------|-------|
|     | ☑ IMG_1436                                 | 10/28/2018 8:18 PM  | JPG File           | 53 KB |
| 7   | IntuneCSR.csr                              | 11/2/2018 12:43 PM  | CSR File           | 10 KB |
| ×   | 🔋 invoice-48365                            | 10/24/2018 4:32 PM  | PDF File           | 59 KB |
| OCE | invoice-51422                              | 10/4/2018 1:19 PM   | PDF File           | 42 KB |
| าร  | 🔋 invoice-51913                            | 10/4/2018 1:18 PM   | PDF File           | 62 KB |
|     | 🔋 invoice-55188                            | 10/22/2018 12:23 PM | PDF File           | 64 KB |

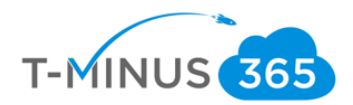

| 🔟 Del         | ete                                                                                               |
|---------------|---------------------------------------------------------------------------------------------------|
| t <b>eps:</b> | I grant Micrusoft permission to send both user and device information to Apple. More information. |
| _             | ✓ * I agree.                                                                                      |
| 2.            | Download the Intune certificate signin request required to create an Apple MDM push certificate.  |
| 3.            | Create an Apple MDM push certificate. More information                                            |
| 4.            | Enter the Apple ID used to create your Apple MDM push certificate.                                |

c. Sign in with your Business Apple ID or create a new Apple account for your business if you do not have one already. (takes 5 min and no financial commitment)

| Sig   | ın In.            |     |      |    | N   |       |   |  |
|-------|-------------------|-----|------|----|-----|-------|---|--|
| Apple | e ID              |     |      |    | 43° |       |   |  |
| Forg  | got your Apple IC | ??  |      |    |     | -     | 1 |  |
| Pass  | sword             |     |      |    |     | 6 . 9 |   |  |
| Forg  | got your passwor  | rd? | Sign | In |     |       |   |  |

d. After you sign in click Create Certificate

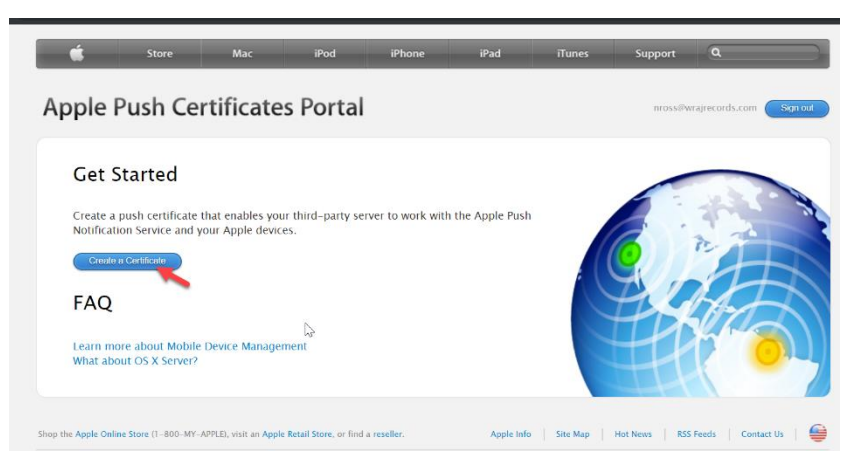

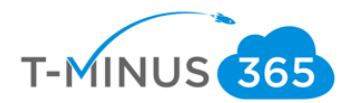

| Apple Push Certificates Portal                                                                             | nross@wra |
|----------------------------------------------------------------------------------------------------|-----------|
| Create a New Push Certificate<br>Upload your Certificate Signing Request signed by your third-party server |           |
| vendor to create a new push certificate.<br>Notes                                                          |           |
|                                                                                                    |           |
| Vendor-Signed Certificate Signing Request Choose File IntuneCSR.csr                                        |           |
| Cancel Upload                                                                                              | JHP       |

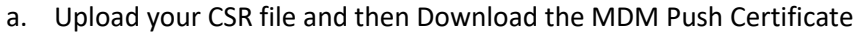

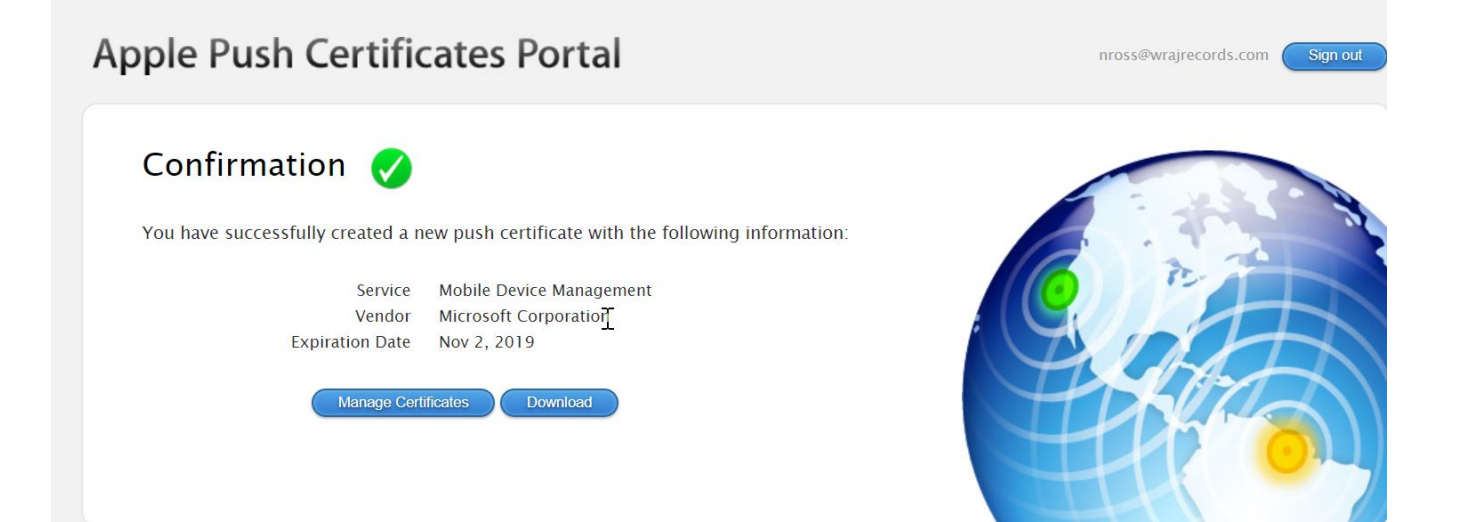

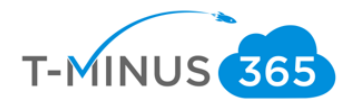

| Delete |                                                                    |
|--------|--------------------------------------------------------------------|
|        |                                                                    |
|        |                                                                    |
| 4.     | Enter the Apple ID used to create your Apple MDM push certificate. |
|        | * Apple ID                                                         |
|        | nross@wrajrecords.com                                              |
|        |                                                                    |
|        | $\sim$                                                             |
| 5.     | Browse to your Apple MDM push certificate to upload                |
|        | * Apple MDM push certificate                                       |
|        | "MDM_Microsoft Corporation_Certificate.pem"                        |
|        |                                                                    |
|        |                                                                    |

## e. Back in Microsoft enter you Apple ID and upload the MDM Cert you just downloaded

| 🤊 🍸 T 🏴         | > 1 ni: | s PC > Downloads                           |                   |          |      | ↓ 0 | Search Downloads |
|-----------------|---------|--------------------------------------------|-------------------|----------|------|-----|------------------|
| nize • New      | / folde | r                                          |                   |          |      |     | -                |
| Juick access    |         | Name                                       | Date modified     | Туре     | Size |     |                  |
| Desktop         | *       | MDM_ Microsoft Corporation_Certificate.pem | 11/2/2018 1:09 PM | PEM File | 2 KB |     |                  |
| Downloads       | *       |                                            |                   |          |      |     |                  |
| Documents       | *       |                                            |                   |          |      |     |                  |
| Pictures        | *       |                                            |                   |          |      |     |                  |
| Azure Transfer  | Proce   |                                            |                   |          |      |     |                  |
| BitTitan Migrat | ions    |                                            |                   |          |      |     |                  |
| NickRoss        |         |                                            |                   |          |      |     |                  |
| OneDrive - PA   | X8      |                                            |                   |          |      |     |                  |
| neDrive - PAX   | В       |                                            |                   |          |      |     |                  |
| his PC          |         |                                            |                   |          |      |     |                  |
| letwork         |         |                                            |                   |          |      |     |                  |
|                 |         |                                            |                   |          |      |     |                  |
|                 |         |                                            |                   |          | N    |     |                  |
|                 |         |                                            |                   |          | 3    |     |                  |
|                 |         |                                            |                   |          |      |     |                  |
|                 |         |                                            |                   |          |      |     |                  |
|                 |         |                                            |                   |          |      |     |                  |
|                 |         |                                            |                   |          |      |     |                  |
|                 |         |                                            |                   |          |      |     |                  |

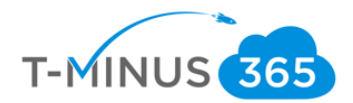

f. You will see the status as active

| Configure MDM Push C               | Configure MDM Push Certificate |                                                                         |  |  |  |  |  |
|------------------------------------|--------------------------------|-------------------------------------------------------------------------|--|--|--|--|--|
| 🔟 Delete                           |                                |                                                                         |  |  |  |  |  |
| Status:<br>Active                  |                                | Days Until Expiration:<br>217                                           |  |  |  |  |  |
| Last Updated:<br>12/3/2018         |                                | Expiration:<br>11/2/2019                                                |  |  |  |  |  |
| Apple ID:<br>nross@wrajrecords.com | $\searrow$                     | Subject ID<br>com.apple.mgmt.External.5931b72a-83a1-4f12-8829-c93e4d9d2 |  |  |  |  |  |
|                                    |                                | *                                                                       |  |  |  |  |  |

## Setting Up Android Enrollment

Setting up Android enrollment requires that you link Intune to an existing Google Play account. If you do not have one you can create one for your business. You can think of this cert as a shell account in which you can put all over your customers under. As a best practice, use a company Google Account for management tasks and make sure the mailbox is monitored by more than one person like a distribution list. Never use a personal Google Account.

a. In the Device Management Admin Portal, go to **Device Enrollment>Android** Enrollment>Managed Google Play

| Microsoft 365 Device Managem | nent                                           | c <sup>e</sup> ج nross                                                                                                    |
|------------------------------|------------------------------------------------|----------------------------------------------------------------------------------------------------|
| «                            | Dashboard > Device enrollment - And            | ndroid enrollment                                                                                                    |
| 🖪 Dashboard                  | Device enrollment - Androi<br>Microsoft Intune | oid enrollment                                                                                                    |
| All services     FAVORITES   | , ≶earch (Ctrl+/)                              | By default, all Android devices, including those that support Android Enterprise, can b conventional Android devices. To enable management of the Work Profile and other <i>i</i> |
| Device compliance            | 1 Overview                                     | <ul> <li>functionality, configure Managed Google Play below. Learn More.</li> </ul>                                                                                               |
| 5 Device enrollment          | 🝊 Quick start                                  | Prerequisites                                                                                                    |
| Conditional Access           | Manage                                         | Managed Google Play                                                                                                    |
| 🗣 Security baselines         | Apple enrollment                               | Link your managed Google Play account to Intune.                                                                                                    |
| L Device configuration       | Android enrollment                             |                                                                                                    |
| 🖵 Devices                    | Windows enrollment                             | Android Enterprise                                                                                                    |
| 🧔 Software updates           | Terms and conditions                           | Personal devices with work profile                                                                                                    |
| Client apps                  | Enrollment restrictions                        |                                                                                                    |
| 🛓 Users                      | Device categories                              | Corporate-owned dedicated devices                                                                                                    |
| Groups                       | La Corporate device identifiers                | Manage device owner enrollments for klosk and task devices.                                                                                                    |

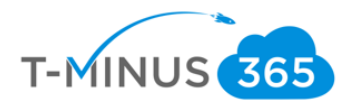

b. Agree to the terms and conditions and click Launch Google to Connect now

| Managed Google Play                                                                                                    |                                                                                                    |
|----------------------------------------------------------------------------------------------------|----------------------------------------------------------------------------------------------------|
| 🕪 Disconnect                                                                                                    |                                                                                                    |
| Status:                                                                                                    | Google Account:<br>Not Available                                                                                      |
| Organization:<br>Not Available                                                                                                    | Registration Date:<br>Not Available                                                                                   |
|                                                                                                    | *                                                                                                    |
| You must connect Intune to your company's n to enable Android enterprise enrollment. Lear                                                                  | nanaged Google Play account to manage Android enterp<br>n More.                                                       |
| You must connect Intune to your company's n<br>to enable Android enterprise enrollment. Lear<br>1. I grant Microsoft permission to send both u<br>I agree. | nanaged Google Play account to manage Android enterp<br>n More.<br>user and device information to Google. Learn More. |

c. Sign in to your business Google Account. If you do not have one Create one now. Click Get Started:

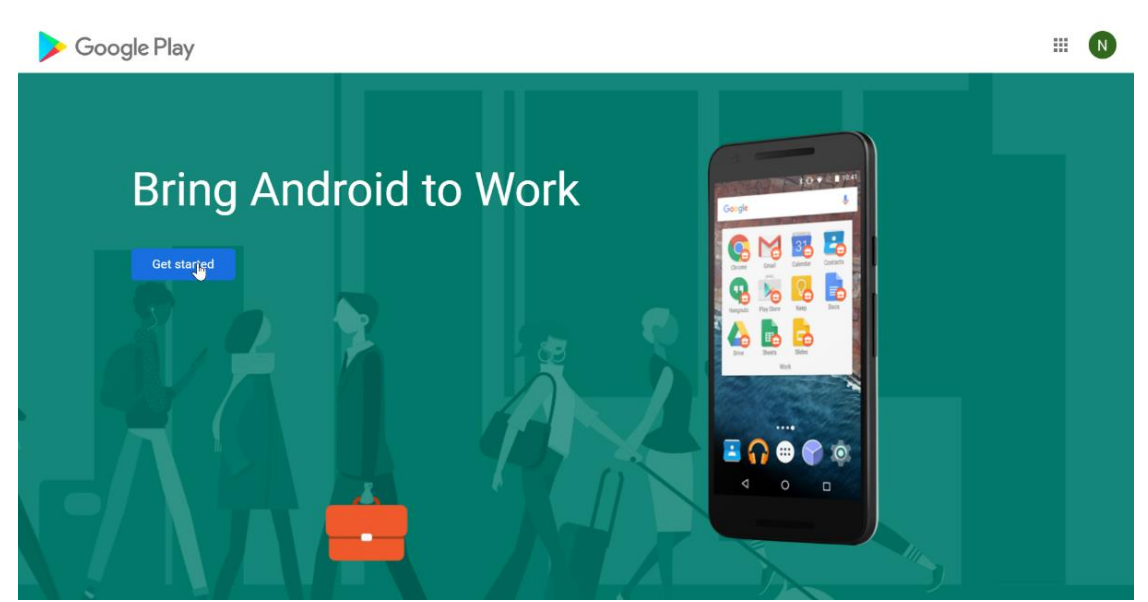

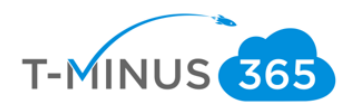

d. Enter your Business Name and click Next

| Business<br>We need some detai | <b>NAME</b><br>Is about your business |          |      |
|--------------------------------|---------------------------------------|----------|------|
| Business name                  |                                       |          |      |
| Your answer                    |                                       |          |      |
| Enterprise mobility m          | anagement (EMM) provider              |          |      |
| Microsoft Intune               | 2                                     | Previous | Next |

e. If you are in the EU, you can enter the contact of an EU representative. If not, simply agree to the terms and click confirm:

| Phone                          | _                              |         |
|--------------------------------|--------------------------------|---------|
| EU Representative              |                                |         |
| Name                           |                                |         |
| Email                          |                                |         |
| Phone                          | _                              |         |
| ✓ I have read and agree to the | Managed Google Play agreement. |         |
|                                | Previous                       | Confirm |

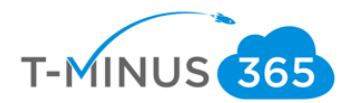

f. Click Complete Registration and you will be redirected back to Microsoft

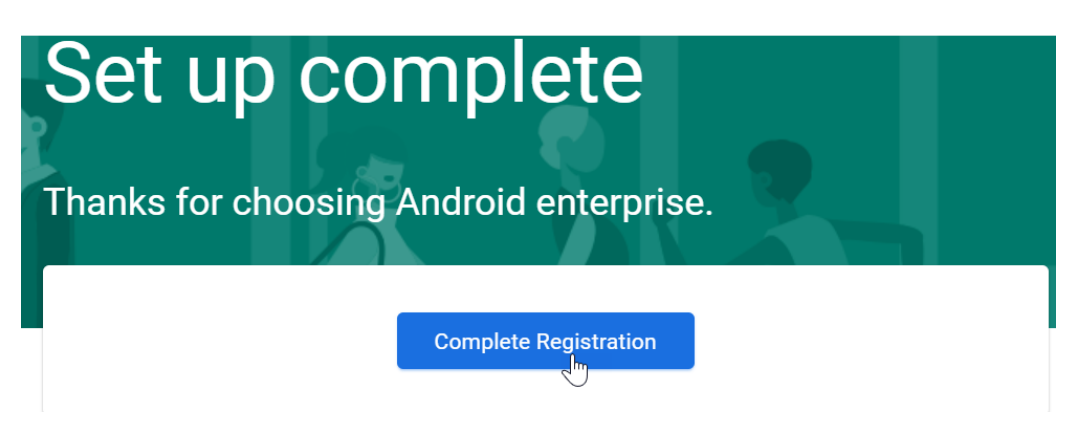

g. You will get a green check for the status. Registration is complete.

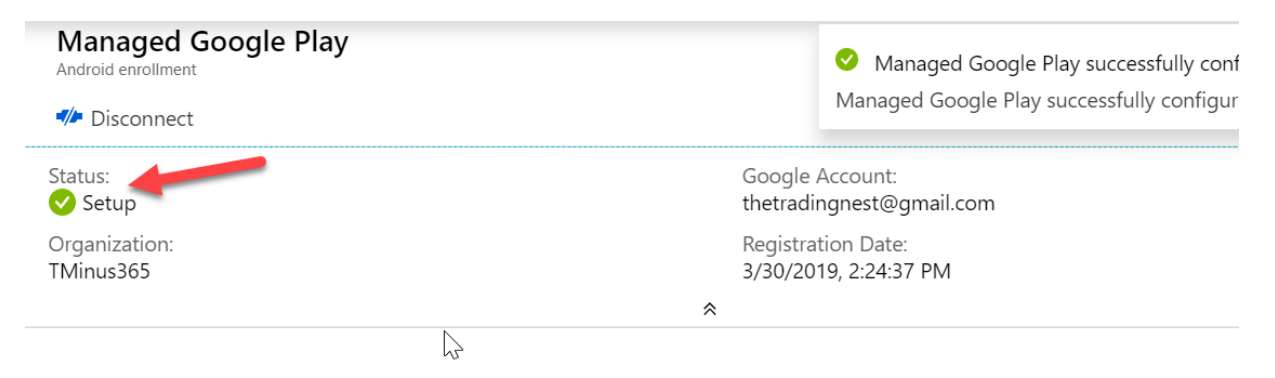

You must connect Intune to your company's managed Google Play account to manage Android enterprise devices. Follow the s to enable Android enterprise enrollment. Learn More.

1. I grant Microsoft permission to send both user and device information to Google. Learn More.

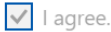

2. Connect your Intune tenant to an administrative Google account to enable Android enterprise enrollment.

Launch Google to connect now.

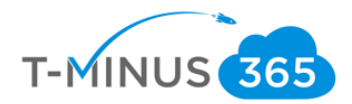

## Setting Up Terms and Conditions

As an Intune admin, you can require that users accept your company's terms and conditions before using the Company Portal to:

- enroll devices
- Access resources like company apps and email.
- a. In the Device Management Admin Portal, go to **Device Enrollment>Terms and Conditions>Create**

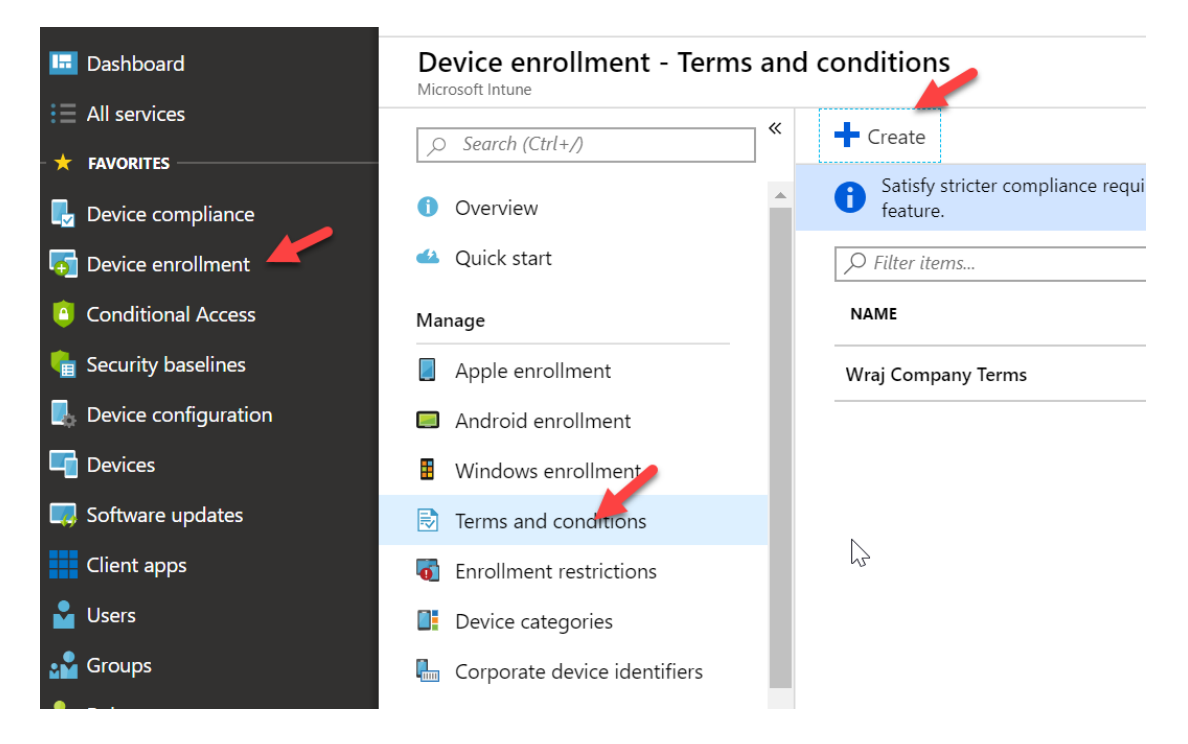

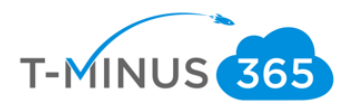

**b.** Name your company terms and then define them in the **Define Terms of Use** tab:

| Create Terms and Condition          | $\times$ s | Terms and Conditions                                                                                                    |   | × |
|-------------------------------------|------------|----------------------------------------------------------------------------------------------------|---|---|
| * Display name: 🚯                   |            | Enter a title, brief summary of what it means to accept your terms and conditions, and the                                                                                                    | 2 |   |
| Company Terms                       | ✓          | terms that the user must agree to. See how this displays to users.                                                                                                    |   |   |
| Description: 🚯                      |            | * Tiller •                                                                                                    |   |   |
| Optional                            |            | Company X Terms and Conditions                                                                                                    | ~ | ] |
|                                     |            | * Summary of Terms: 👩                                                                                                    |   |   |
|                                     |            | By enrolling your device, you agree to Company X terms and conditons                                                                                                    | ~ |   |
| Define term of use      Not Defined | >          |                                                                                                    |   |   |
|                                     |            | * Terms and Conditions: 👩                                                                                                    |   |   |
| Create                              | 6          | I acknoledge that by enrolling my device, Company X Administrators have certain types of<br>control. This includes visibility into coporate app inventory, email usage, and device risk. I<br>further agree to keep company resources safe to the best of my ability and inform Company X<br>administrators as soon as I believe my device is lost or stolen. | ~ |   |
|                                     |            | Ok                                                                                                    |   | ] |

#### Ex. Summary of Terms

By enrolling your device, you agree to <Company X> terms and conditions

#### Ex. Terms and Conditions

I acknowledge that by enrolling my device, <Company X> Administrators have certain types of control. This includes visibility into corporate app inventory, email usage, and device risk. I further agree to keep company resources safe to the best of my ability and inform <Company X> administrators as soon as I believe my device is lost or stolen.

c. Click Ok and then **Create** 

| Dashboard > Device enrollment - Term | s and | cond     | liti |
|--------------------------------------|-------|----------|------|
| Create Terms and Conditi             |       | $\times$ |      |
| * Display name: 🚯                    |       |          |      |
| Company Terms                        | ~     |          |      |
| Description: 🚯                       |       | _        |      |
| Optional                             |       | ]        |      |
|                                      |       |          |      |
|                                      |       |          |      |
|                                      |       |          |      |
|                                      |       |          |      |
|                                      |       |          |      |
|                                      |       | -        |      |
| ★ Define term of use 🚯               | 、     |          |      |
| Defined                              | /     |          |      |
|                                      |       |          |      |
| _ 0                                  |       |          |      |
| Creeling                             |       |          |      |
|                                      |       |          |      |

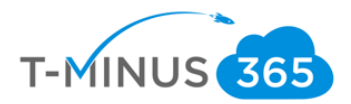

d. Click on the Policy after creation and click **Assignments** to assign the Terms to All Users or a select group:

| Dashboard > Device enrollment - Terms<br>Company Terms - Assignmen | Select groups to include<br>Azure AD groups |                                                    |
|--------------------------------------------------------------------|---------------------------------------------|----------------------------------------------------|
| Terms and conditions                                               |                                             |                                                    |
|                                                                    | R Save X Discard                            | Select <b>o</b><br>Search by name or email address |
| () Overview                                                        | Assign to                                   | AAD DC Administrators                              |
| Manage                                                             | Selected Groups                             |                                                    |
| III Properties                                                     | All Users                                   | AD AdminAgents                                     |
| 🝰 Assignments                                                      |                                             |                                                    |
| Monitor                                                            | No assignments                              | AD ADSyncAdmins                                    |
| Acceptance Reporting                                               |                                             | Selected members:                                  |
|                                                                    |                                             | No members selected                                |

## Add Company Branding

Company Branding allows you to white label the end user experience when they are enrolling their device to Intune. This applies to both existing devices that are just now enrolling and OOBE for new devices.

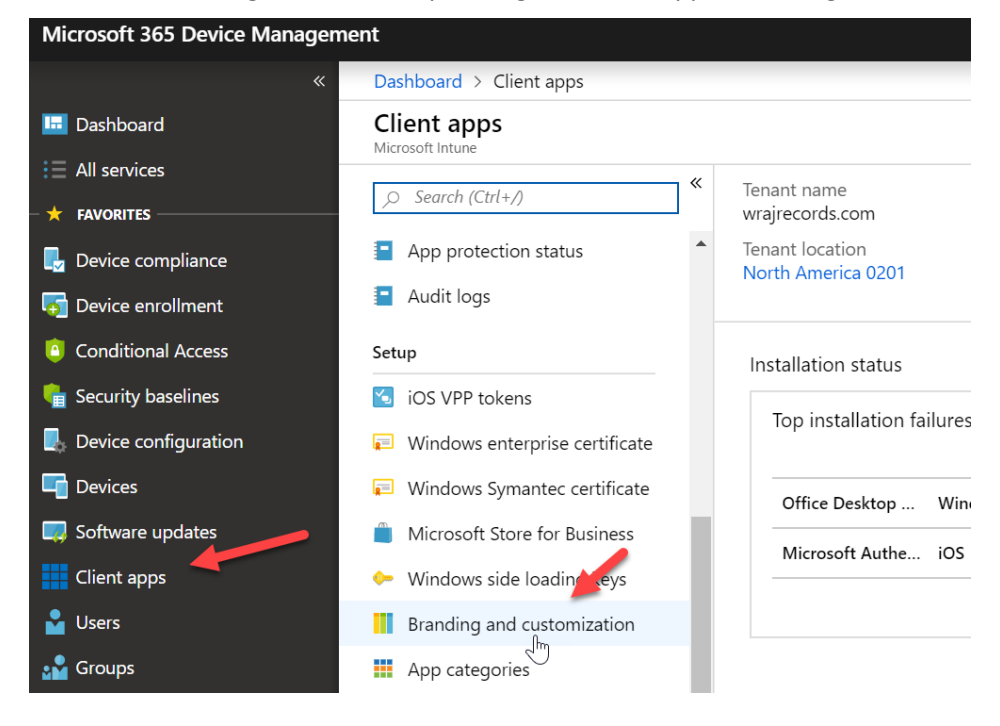

a. In the Device Management Admin portal, go to Client Apps>Branding and customization

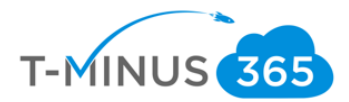

b. Enter Company name and all other information you want to include. Notice there is a preview button so you can view your changes in real-time

| 📙 Save 🛛 Preview 💍 F                                                          | Refresh                                                                                                    |
|-------------------------------------------------------------------------------|----------------------------------------------------------------------------------------------------|
| Enter your company's support<br>information, along with the cus<br>Learn more | information to provide your employee with a contact for Intune-related c<br>tom settings you configure, will be visible throughout the Intune user ex |
| Company information                                                           |                                                                                                    |
| * Company name: 🚯                                                             | (max 40 characters)                                                                                                    |
| Privacy statement URL: 🕦                                                      | https://www.example.com (max 79 characters)                                                                                                    |
| Support information                                                           |                                                                                                    |
| Contact name:                                                                 | (max 40 characters)                                                                                                    |
| Phone number: 🔀                                                               | (max 20 characters)                                                                                                    |
| Email address:                                                                | someone@example.com (max 40 characters)                                                                                                    |
| Website name: 🚯 🛛 🍃                                                           | (max 40 characters)                                                                                                    |
| Website URL:                                                                  | https://www.example.com (max 150 characters)                                                                                                    |
| Additional information: 🛭                                                     | (max 120 characters)                                                                                                    |
|                                                                               |                                                                                                    |

c. Choose your Theme and upload your logo. When done, click Save

#### соптрану шеницу втанинну

| ^ | Theme color and logo in the Company Portal                                |                     |
|---|---------------------------------------------------------------------------|---------------------|
|   | Select a standard color or enter a six-digit hex code for a custom color. | Standard Custom     |
|   | Choose theme color                                                        | Blue                |
|   | Display                                                                   | Company name only   |
|   |                                                                           |                     |
|   | Ν                                                                         | Text color: White 🚯 |
| ^ | Logo to use on white or light background                                  |                     |
|   | Upload your logo                                                          | Select a file       |

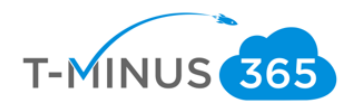

## Enroll Devices: Windows

| Recycle | Bin                                                                  |               |                       |
|---------|----------------------------------------------------------------------|---------------|-----------------------|
| ≡       | All Apps Documents Settings V                                        | Web           | More 🔻 Feedback …     |
| ŵ       | Best match                                                           |               |                       |
| 0       | Access work or school<br>System settings                             | $\rightarrow$ |                       |
| Į.      | Settings                                                             |               | Access work or school |
|         | Ease of Access keyboard settings                                     | >             | System settings       |
|         | Ease of Access brightness setting                                    | >             |                       |
|         | d   ・ Ease of Access audio settings                                  | >             | 다 Open                |
|         | - 染 Ease of Access high contrast settings                            | >             |                       |
|         | Use Sticky Keys to press one key at a<br>time for keyboard shortcuts | >             |                       |
|         | Use Toggle Keys to hear a tone when                                  | >             |                       |

a. On the Windows 10 Device, click Start and type Access Work or School

#### b. Click Connect

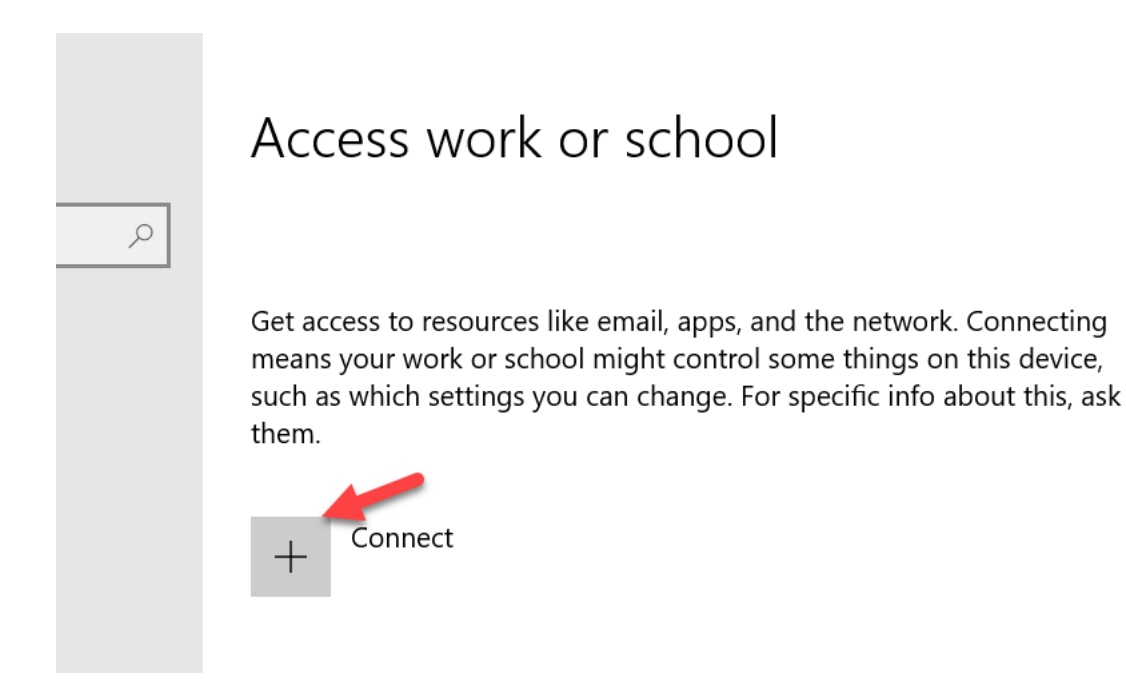

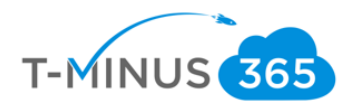

#### c. Click Join this device to Azure Active Directory

| You'll get access to re<br>work or school might                                                                                 | sources like emai<br>control some thi                                  | l, apps, and tł<br>ngs on this de | ne networ<br>evice, such | k. Conne<br>1 as whic | ecting means y<br>h settings vou |
|----------------------------------------------------------------------------------------------------|------------------------------------------------------------------------|-----------------------------------|--------------------------|-----------------------|----------------------------------|
| change. For specific in                                                                                                    | fo about this, asl                                                     | k them.                           | ,                        |                       | 5-7                              |
|                                                                                                    |                                                                        |                                   |                          |                       |                                  |
| Email address                                                                                                    |                                                                        |                                   |                          |                       |                                  |
|                                                                                                    |                                                                        | 2                                 |                          |                       |                                  |
|                                                                                                    |                                                                        |                                   |                          |                       |                                  |
|                                                                                                    |                                                                        |                                   |                          |                       |                                  |
|                                                                                                    |                                                                        |                                   |                          |                       |                                  |
|                                                                                                    |                                                                        |                                   |                          |                       |                                  |
| Alternate actions:                                                                                                    |                                                                        |                                   |                          |                       |                                  |
| <b>Alternate actions:</b><br>These actions will set<br>full control over this d                                                 | up the device as<br>evice.                                             | your organiza                     | tion's and               | d give yo             | ur organizatic                   |
| Alternate actions:<br>These actions will set<br>full control over this d<br>Join this device to Azu                             | up the device as<br>evice.<br>rre Active Directo                       | your organiza                     | tion's and               | d give yo             | ur organizatic                   |
| Alternate actions:<br>These actions will set<br>full control over this d<br>Join this device to Azu<br>Join this device to a lo | up the device as<br>evice.<br>rre Active Directo<br>cal Active Directo | your organiza<br>ry<br>ory domain | tion's and               | d give yo             | ur organizatic                   |

d. Sign-In with the Users Azure AD credentials

## Let's get you signed in

#### Work or school account

someone@example.com

#### Which account should I use?

Sign in with the username and password you use with Office 365 or other business services from Microsoft.

Privacy statement

Next

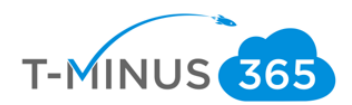

#### e. When prompted, click Join

Make sure this is your organization

#### Make sure this is your organization

If you continue, system policies might be turned on or other changes might be made to your PC. Is this the right organization? Connecting to: wrajrecords.com User name: nross@wrajrecords.com User type: Administrator

f. You will get a success message when complete. If this is the first device the user is enrolling, you will be first given Terms and Conditions to accept

| You're all set!                                                                                                    |      |  |  |  |  |  |  |
|----------------------------------------------------------------------------------------------------|------|--|--|--|--|--|--|
| This device is connected to wraj records!.                                                                                                    |      |  |  |  |  |  |  |
| When you're ready to use this new account, select the Start button, select your current<br>account picture, and then select 'Switch account'. Sign in using your<br>nross@wrajrecords.com email and password. |      |  |  |  |  |  |  |
|                                                                                                    |      |  |  |  |  |  |  |
| l∂                                                                                                    |      |  |  |  |  |  |  |
|                                                                                                    |      |  |  |  |  |  |  |
|                                                                                                    |      |  |  |  |  |  |  |
|                                                                                                    |      |  |  |  |  |  |  |
|                                                                                                    | Done |  |  |  |  |  |  |

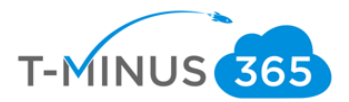

g. Back in the Intune Portal, you can go to **Device Compliance>Policies>Click on your Windows Policy** (we created earlier in this document)

| Micr                          | flicrosoft 365 Device Management |                    |                    |           |                                     |      |                       |     |       |              |
|-------------------------------|----------------------------------|--------------------|--------------------|-----------|-------------------------------------|------|-----------------------|-----|-------|--------------|
|                               |                                  | ×                  | Dashboard > Device | complianc | oliance - Policies                  |      |                       |     |       |              |
| Dashboard Device compliance - |                                  |                    | nce - Po           | olicies   |                                     |      |                       |     |       |              |
| ;≡,<br>-★                     | <b>W</b><br>Devi                 | indows - Dev       | ice status         |           |                                     |      |                       |     |       |              |
| ا 🜄 ا                         | 0                                | Search (Ctrl+/)    |                    | «         | 🔳 Columns 🚽 Exp                     | port |                       |     |       |              |
| 0 0<br>0                      | 0                                | Overview           |                    |           | <b>i</b> Data in this view is live. |      |                       |     |       |              |
|                               | Manage                           |                    |                    |           | ✓ Filter items                      |      |                       |     |       |              |
| - <b>-</b>                    | 111                              | Properties         |                    |           | DEVICE                              | ↑↓   | USER PRINCIPAL NAME   | ↑↓  | COMPL | IANCE STATUS |
|                               | <b></b>                          | Assignments        |                    |           | DESKTOP-MEO0NQ6                     |      | None                  |     | Not e | valuated     |
| <b></b>                       | Мо                               | nitor              |                    |           | DESKTOP-TRBCT6F                     |      | jsonnier@wrajrecords. | com | 😣 No  | t Compliant  |
| * i<br>*                      |                                  | Device status      |                    |           | WindowsAuto                         |      | None                  |     | Not e | valuated     |
|                               |                                  | User status        |                    |           | 2                                   |      |                       |     |       |              |
|                               |                                  | Per-setting status |                    |           |                                     |      |                       |     |       |              |

h. You can click on **Device status** to see compliance status. Note, it can take some time before the evaluation will complete. In this case, I see the device I just joined as "Not Evaluated". We just must wait for that to complete.

#### Monitoring

I can come back in later to see that it is in error:

| == Columns 👱 Export                 |                        |                         |                       |
|-------------------------------------|------------------------|-------------------------|-----------------------|
| <b>1</b> Data in this view is live. |                        |                         |                       |
| ,⊖ Filter items                     |                        |                         |                       |
| DEVICE                              | ↑↓ USER PRINCIPAL NAME | E THE DEPLOYMENT STATUS | ↑↓ LAST STATUS UPDATE |
| DESKTOP-MEO0NQ6                     | None                   | Pending                 |                       |
| DESKTOP-TRBCT6F                     | jsonnier@wrajrecord    | ds.com 😢 Failed         | 1/10/19, 10:57 AM     |
| WindowsAuto                         | nross@wrajrecords.     | com 🚽 🕕 Error           | 3/30/19, 5:20 PM      |
|                                     | Ν                      |                         |                       |

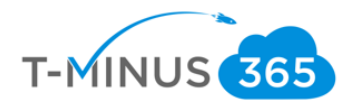

| WindowsAuto           |   |                                                    |                    |                                       |           |
|-----------------------|---|----------------------------------------------------|--------------------|---------------------------------------|-----------|
| , Search (Ctrl+/)     | * | 🗙 Retire 🍤 Wipe 🗴 Delete 🔒 R                       | Remote lock 🔇 Sync | 🔎 Reset passcode                      | U Restart |
| Overview              | - | Device name<br>WindowsAuto                         |                    | Enrolled by User<br>Nick Ross         |           |
| Manage                |   | Management name<br>nross_Windows_3/30/2019_9:01 PM |                    | Compliance<br>Not Compliant           |           |
| Properties            |   | Ownership<br>Corporate                             |                    | Operating system<br>Windows           |           |
| Monitor               |   | Serial number                                      |                    | Device model                          |           |
| 🖡 Hardware            |   | 0000-0013-4890-0606-7785-1571-70                   |                    | Virtual Machine                       |           |
| Discovered apps       | 1 | Phone number                                       |                    | Last check-in time 3/30/2019, 5:20:18 | PM        |
| 🚦 Device compliance 🦰 |   | See more                                           |                    |                                       |           |
| Device configuration  |   |                                                    | \$                 | 8                                     |           |
| App configuration     |   | Device actions status                              |                    |                                       |           |
| 💼 Security baselines  |   | ACTION                                             | STATUS             |                                       | DATE/TIME |
| 🚴 Managed Apps        |   | No results                                         |                    |                                       |           |

## a. Click on this line item and the go to **Device Compliance** on the next page:

## b. Click on Windows as it is our policy

Dashboard > Device compliance - Policies > Windows > Device status > WindowsAuto - Device compliance

| WindowsAuto - Devic | ce complia | nce                 |                |                       |                         |                           |
|---------------------|------------|---------------------|----------------|-----------------------|-------------------------|---------------------------|
|                     | *          | ↓ Export            |                |                       |                         |                           |
| Overview            |            |                     |                |                       |                         |                           |
| Manage              |            | POLICY              | τţ             | USER PRINCIPAL NAME   | $\uparrow_{\downarrow}$ | STATE                     |
| Properties          | - 1        | Built-in Device Com | pliance Policy | nross@wrajrecords.com |                         | 📀 Compliant               |
| Monitor             |            | Windows             | -{lmj          | nross@wrajrecords.com |                         | <ol> <li>Error</li> </ol> |
| Hardware            |            |                     | 0              |                       |                         |                           |
| Discovered apps     |            |                     |                |                       |                         |                           |
| Device compliance   |            |                     |                |                       |                         |                           |

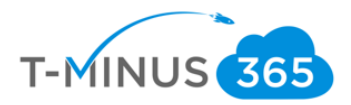

c. Here you can see why the device is out of compliance and take action steps to remediate. In this case it looks like we just need to finish setting up BitLocker to encrypt the drive:

| Vindows<br>olicy settings                        |                |                         |                                  |
|--------------------------------------------------|----------------|-------------------------|----------------------------------|
| Export                                           |                |                         |                                  |
| SETTING îų                                       | STATE          | $\uparrow_{\downarrow}$ | STATE DETAILS                    |
| Antispyware                                      | 🛇 Compliant    |                         |                                  |
| Number of non-alphanumeric characters in passw   | 📀 Compliant    |                         |                                  |
| Antivirus                                        | 📀 Compliant    |                         |                                  |
| Password expiration (days)                       | 📀 Compliant    |                         |                                  |
| Encryption of data storage on device.            | 1 Error        |                         | -2016281112 (Remediation failed) |
| Minimum password length                          | 🛇 Compliant    |                         |                                  |
| Maximum minutes of inactivity before password is | Not applicable |                         |                                  |
| Password type                                    | 🛇 Compliant    |                         |                                  |
| Firewall                                         | 🛇 Compliant    |                         |                                  |
| Require BitLocker                                | Not applicable |                         |                                  |

## Enroll Devices: iOS and Android

iOS and Android device enrollment can be completed by downloading the Intune Company Portal app from the app store or google play store:

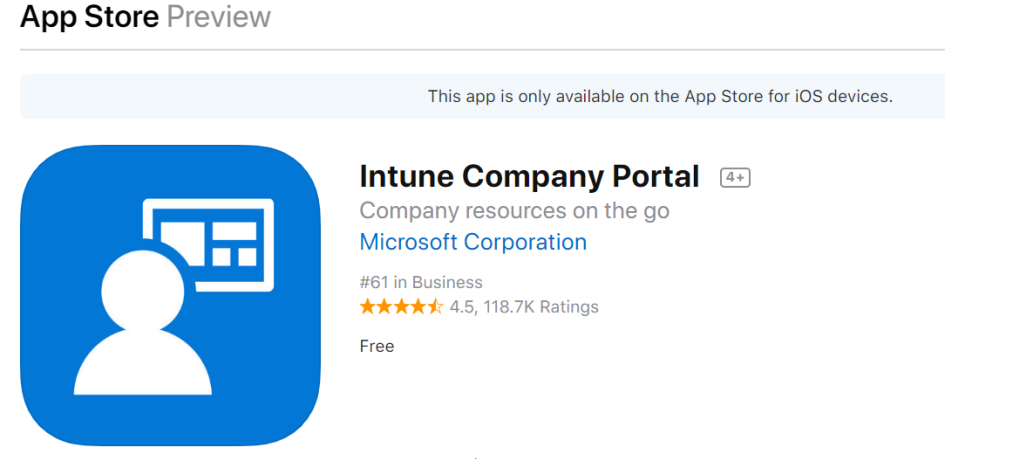

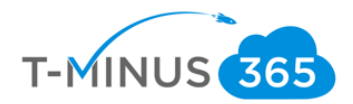

a. Users will be walked through a wizard after they enter their Azure AD credentials which begins with the following:

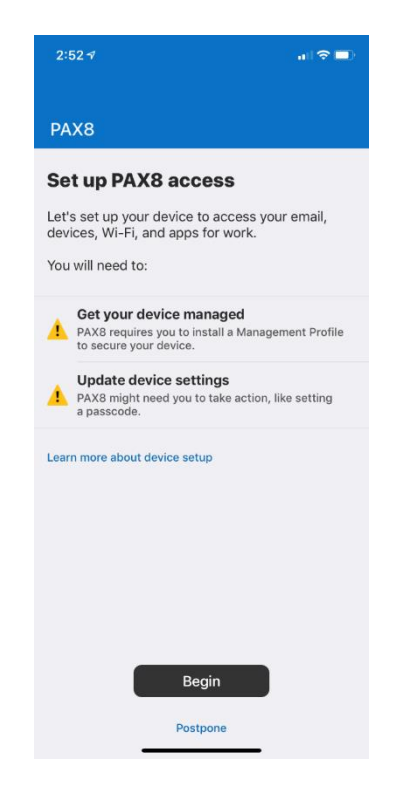

b. For a detailed list of the entire user experience, you can follow this support guide from Microsoft:

<u>iOS</u>

<u>Android</u>

## Pilot Testing and Remediation

During our Pilot we want to discover:

- Common FAQs
- Whether we need to tighten or loosen our policies

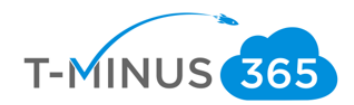

- End User Experience for Communications to Broad audience
- Common Troubleshooting Techniques for each platform

After this is complete, we want to create communications to our audience for enrollment:

- Why is this service important?
- What pain points will it help them solve?
- What can end users expect?
- What are the steps to get my device enrolled

Lastly, after we have this pushed out and a target date for deployment, we can go back into the Device Management Admin Center and begin to add our groups to our policies and profiles:

a. Go to Device Compliance and click on policy you want to add a group to:

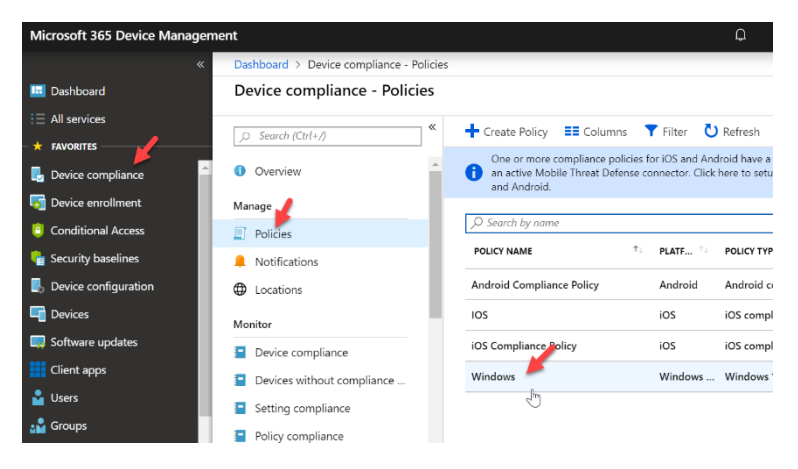

b. Go to **Assignments** and select your groups that you want to apply the policy to. You can do the same with **Device Profiles** by going to the **Device Configuration** section

| ×                    | Dashboard > Device compliance - Policies | s > Windows - Assignments |
|----------------------|------------------------------------------|---------------------------|
| 🗔 Dashboard          | Windows - Assignments                    |                           |
| $\Xi$ All services   | «                                        | Save X Discard V Evaluate |
| — ★ FAVORITES —————  | Search (Ctrl+/)                          |                           |
| Device compliance    | () Overview                              | Include Exclude           |
| 듉 Device enrollment  | Manage                                   | Assign to                 |
| Conditional Access   | III Properties                           | Selected Groups           |
| 🔓 Security baselines | Assignments                              | Select groups to include  |
| Levice configuration | Monitor                                  | - Chm                     |
| Devices              | Device status                            | No assignments            |
| Software updates     | User status                              |                           |
| Client apps          | Per-setting status                       |                           |

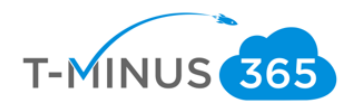

| Microsoft 365 Device Manag                                           | Microsoft 365 Device Management |                                    |           |     |                         |                         |                             |             |  |  |
|----------------------------------------------------------------------|---------------------------------|------------------------------------|-----------|-----|-------------------------|-------------------------|-----------------------------|-------------|--|--|
|                                                                      | «                               | Dashboard > Device configuration   | - Profile | s   |                         |                         |                             |             |  |  |
| 🖪 Dashboard                                                          |                                 | Device configuration - Pro         | ofiles    |     |                         |                         |                             |             |  |  |
| 🗄 All services<br>— 🗙 FAVORITES ———————————————————————————————————— |                                 |                                    | ~         | •   | Create profile          | Columns                 | <b>T</b> Filter             | U Refresh   |  |  |
| 🛃 Device compliance                                                  | •                               | (i) Overview                       | Â         | [   | 𝒫 Search by name        |                         |                             |             |  |  |
| 듉 Device enrollment                                                  |                                 | Manage                             |           |     | PROFILE NAME            | $\uparrow_{\downarrow}$ | PLATF $\uparrow \downarrow$ | PROFILE TYP |  |  |
| Conditional Access                                                   |                                 | 🖭 Profiles                         |           |     | АТР                     |                         | Windows                     | Windows D   |  |  |
| 🔓 Security baselines                                                 | E                               | PowerShell scripts                 |           | -   | BitLocker               |                         | Windows                     | Custom      |  |  |
| Device configuration                                                 |                                 | 🚝 eSIM cellular profiles (Preview) |           | -   | BitLocker Configuration |                         | Windows                     | Custom      |  |  |
| The Devices                                                          |                                 | Monitor                            | 43        | · _ | BitLocker Profile       |                         | Windows                     | Administra  |  |  |
| Client apps                                                          |                                 | Assignment status                  |           | -   | Device policy for Windo | ows 10                  | Windows                     | Device rest |  |  |

## Conclusion

I hope this article provided you some targeted guidance on implementing Intune. Any feedback to improve your experience would be greatly appreciated. I would also like to hear if there is more content that you would like to see in this guide. Any feedback can be sent to my email below:

Msp4msps@tminus365.com

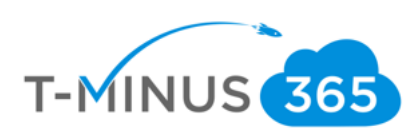